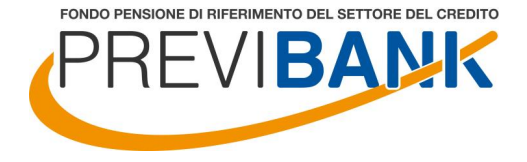

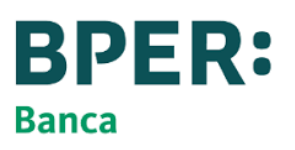

## Fondo Pensione di riferimento e residuale del settore del Credito

Ai sensi degli artt. 27 e 6 degli accordi di rinnovo dei CCNL Credito

## PRESENTAZIONE

## per i colleghi ex UBI/UBIS/ISP iscritti a fondi pensione o non iscritti ad alcuna forma di previdenza

A cura di Europa Benefits

L'accordo e la sua attuazione (1/3)

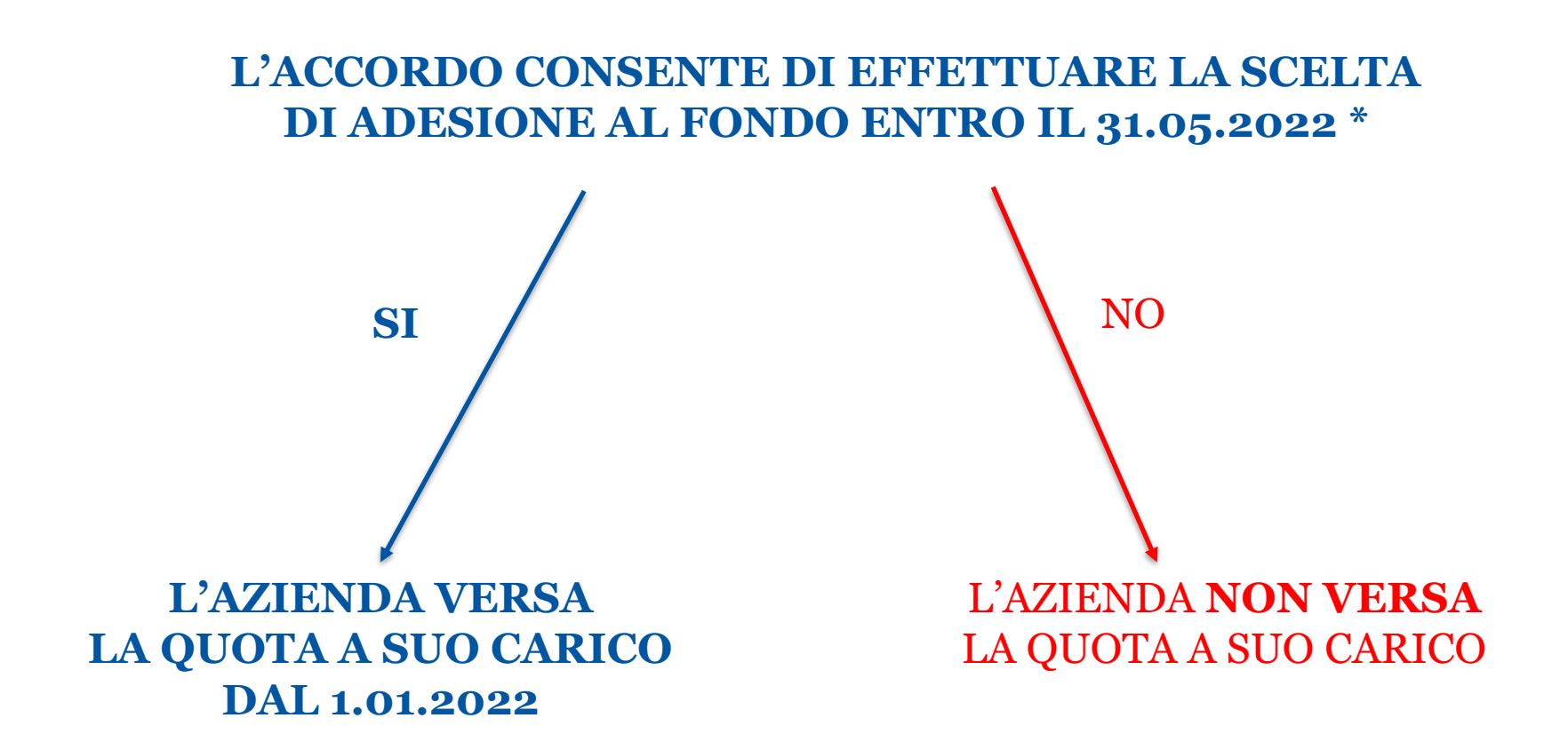

\* L'aderente può scegliere di aderire ad altra forma di previdenza prevista da BPER per mantenere la contribuzione a carico azienda

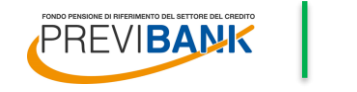

**BPER:** 

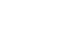

## L'accordo e la sua attuazione (2/3)

Consigli per compiere una decisione **ponderata e consapevole** 

### LA CONTRIBUZIONE ORDINARIA

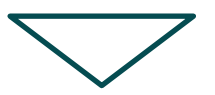

Attraverso l'iscrizione a Previbank si attiva la prosecuzione della contribuzione per la quota azienda (oltre alla quota dipendente e TFR).

Per effettuare una scelta consapevole ti suggeriamo di leggere le informazioni sui comparti di investimento nella Nota Informativa presente nella sezione Documenti > Nota Informativa del sito <u>www.previbank.it</u>

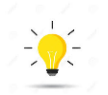

Previbank ha dedicato una procedura di adesione ad «hoc» per i colleghi EX-UBI/UBIS/ISP con l'obiettivo di alleggerire il carico di lavoro e rendere il processo più smart

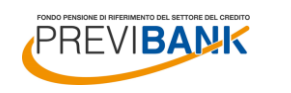

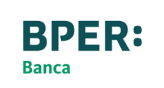

## L'accordo e la sua attuazione (3/3)

Consigli per compiere una decisione ponderata e consapevole

L'anzianità contributiva maturata presso un precedente Fondo (per una posizione non trasferita e non riscattata) è ritenuta valida ai fini normativi pertanto, prima di trasferire la propria posizione a Previbank, consigliamo di analizzare attentamente le garanzie esistenti nei comparti dei fondi di provenienza per non perdere i vantaggi acquisiti (Rif. art. 14 comma 6 Dlgs 252/05)

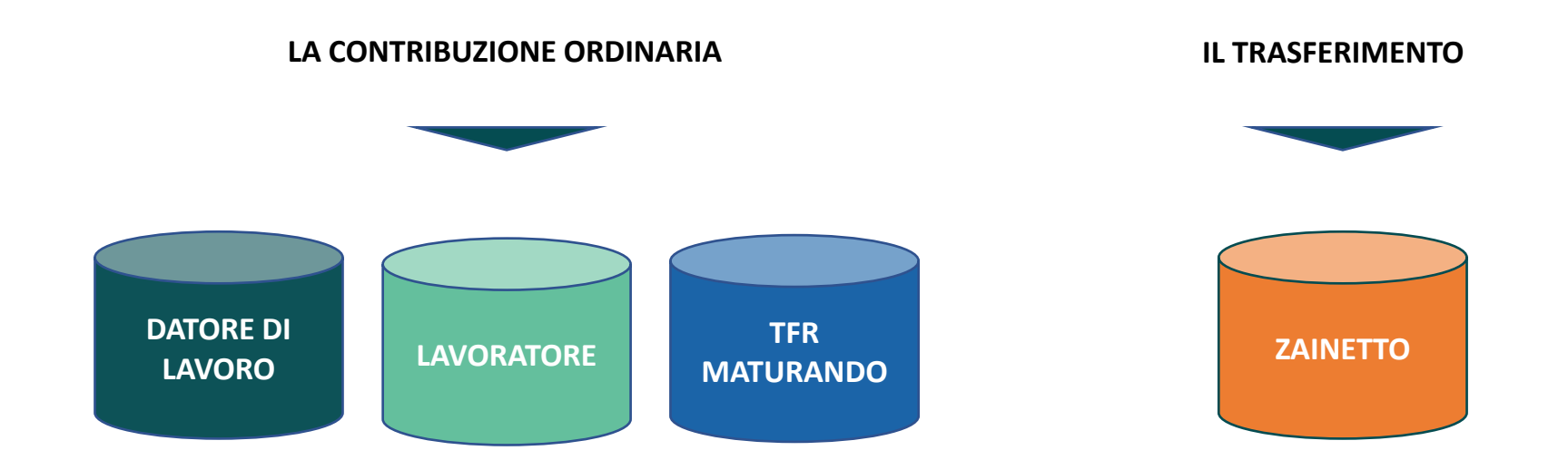

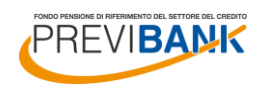

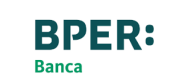

# PERCHE' SCEGLIERE

FONDO PENSIONE DI RIFERIMENTO DEL SETTORE DEL CREDITO

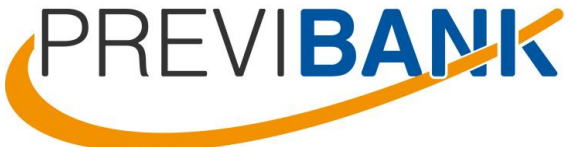

## Gli attori

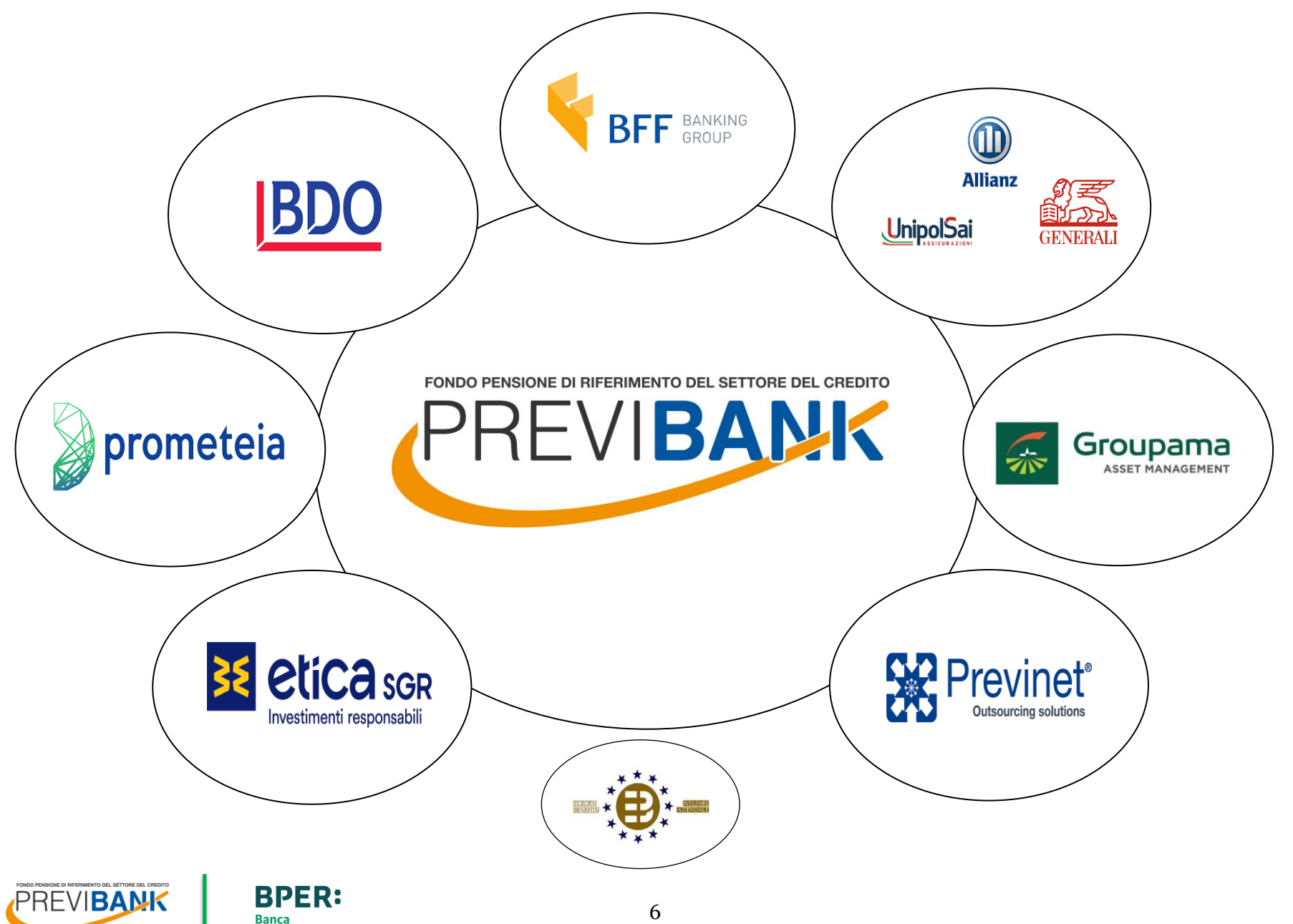

## L'offerta previdenziale di Previbank

## Profili di Investimento e Modello Life Cycle\*

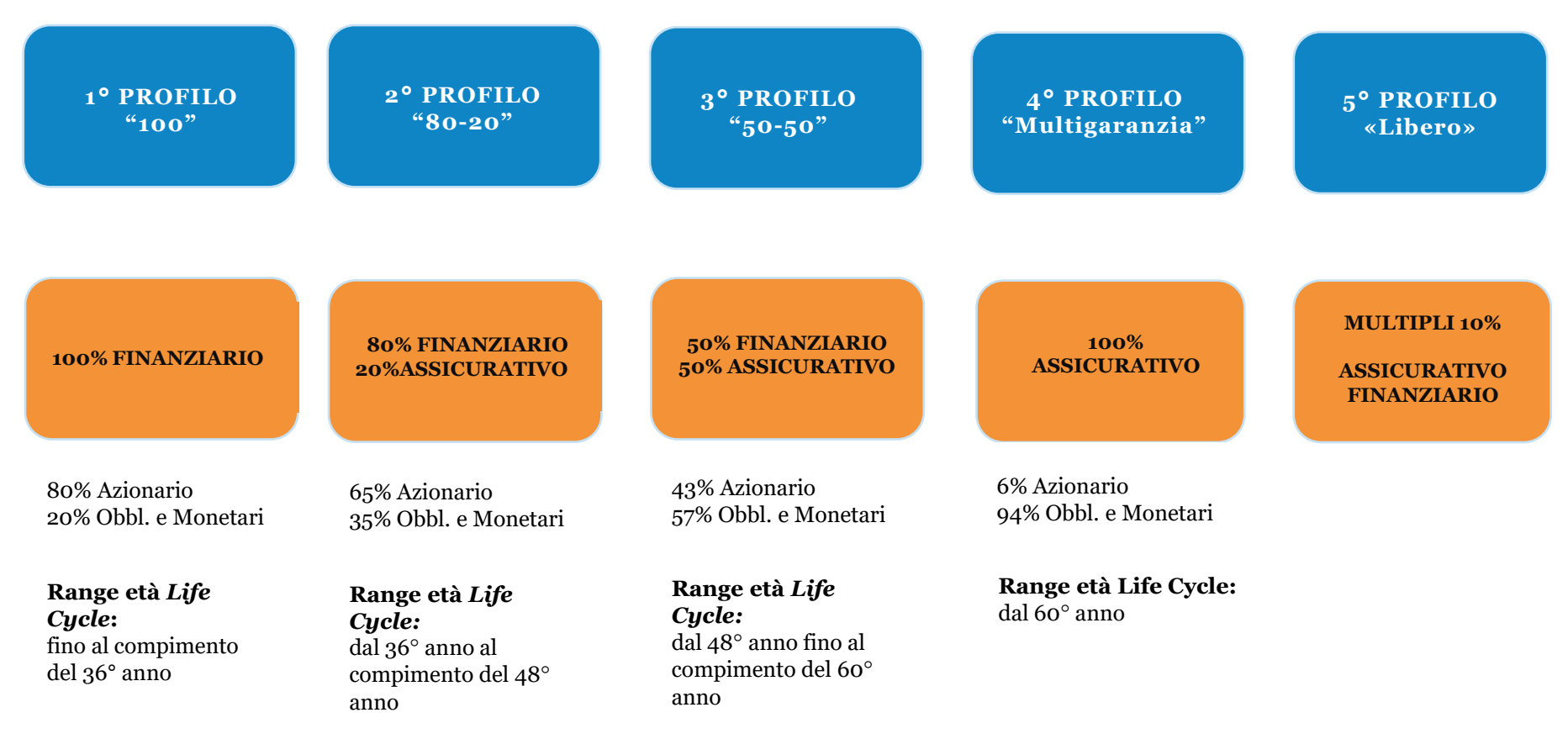

\* Modello Life Cycle Il Life Cycle è una modalità di investimento che si aggiunge alla possibile scelta esplicita Il profilo di investimento è assegnato in via automatica in ragione dell'età dell'assicurato Le scelte di investimento (switch) verso profili meno rischiosi sono automatiche al raggiungimento dell'età

L'associato ha la facoltà di uscire dal Modello in ogni momento

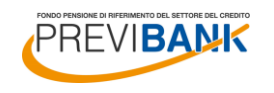

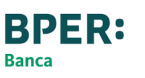

## L'offerta previdenziale di Previbank – 5º Profilo Libero

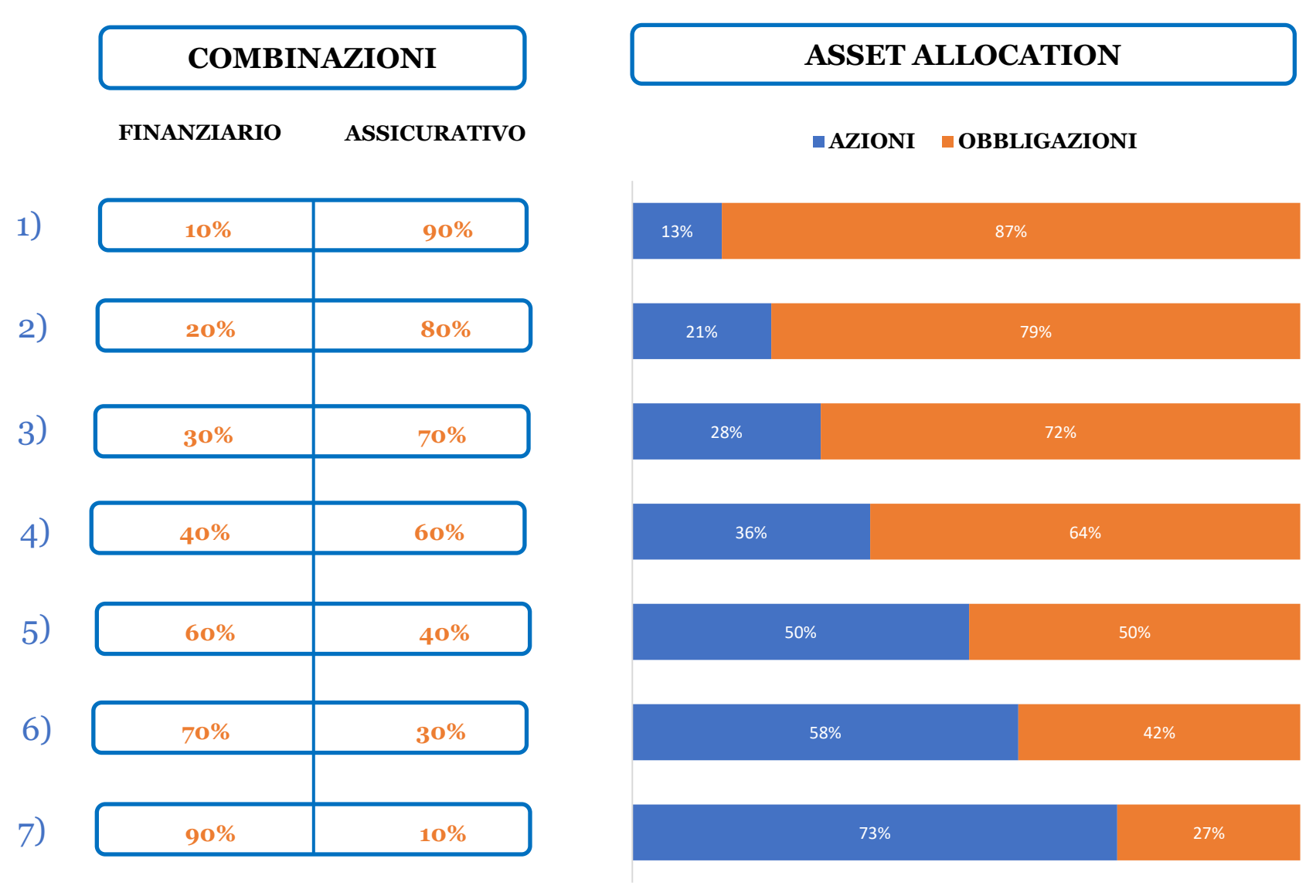

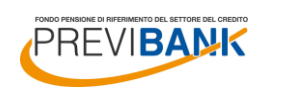

**BPER**:

Banca

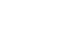

## Caratteristiche comparto Assicurativo

(Componente dei profili 2° e 3°, "Multigaranzia" e "Libero ")

Banca

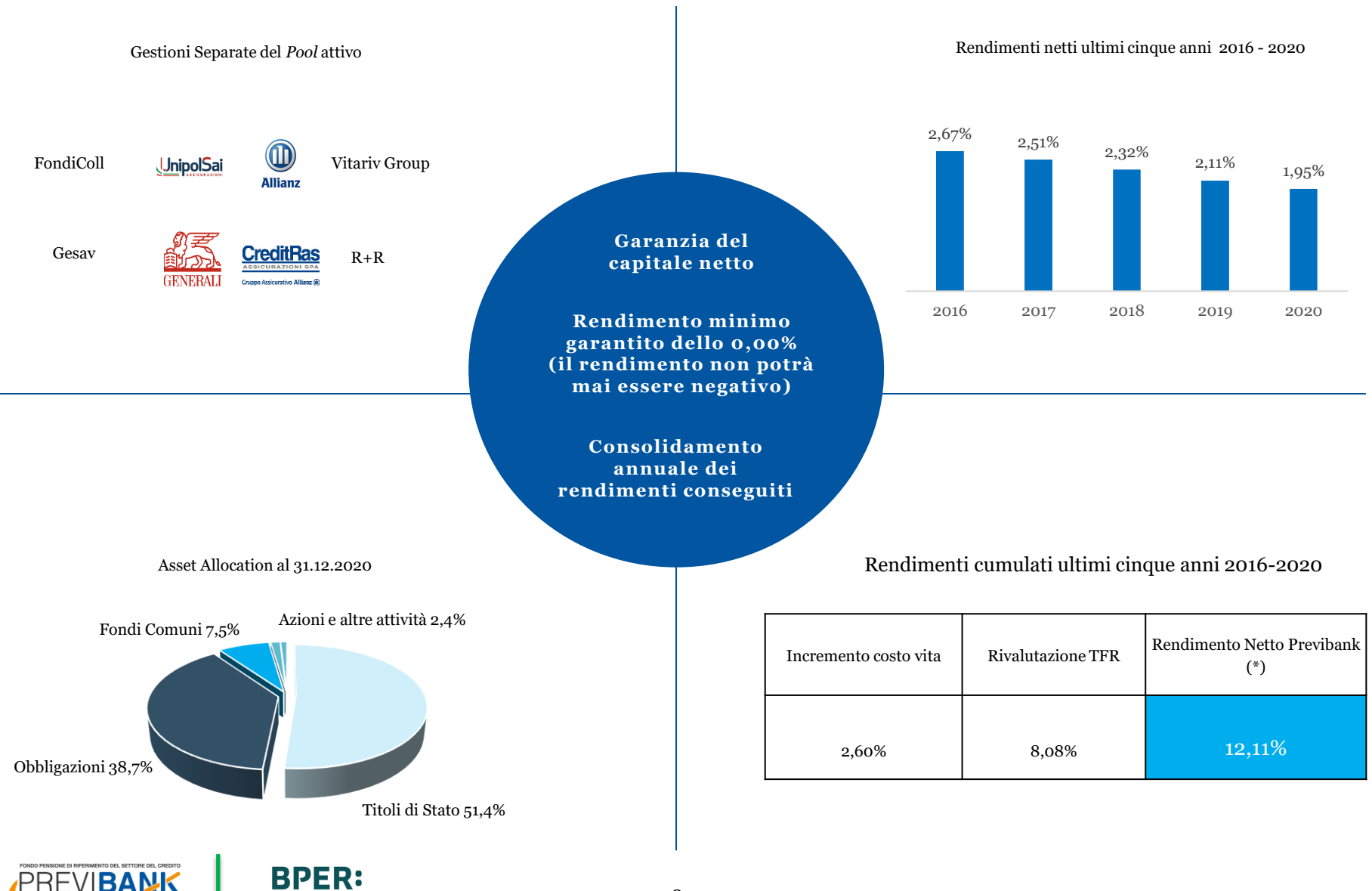

## Caratteristiche del comparto Finanziario

## (Componente dei profili 1°, 2° e 3° e "Libero ")

Mandato di gestione sino al 31.12.2024

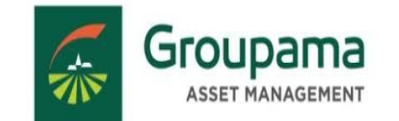

Rendimenti netti ultimi cinque anni 2016 - 2020

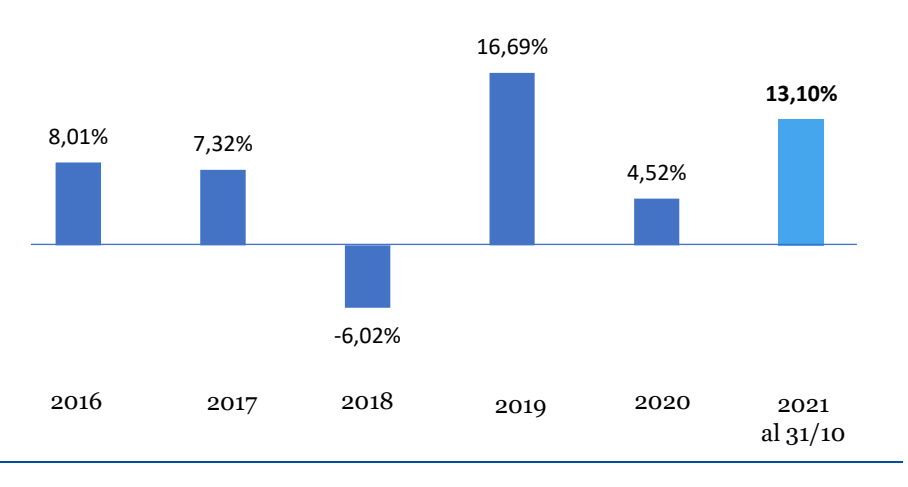

### Asset Allocation al 31.12.2020

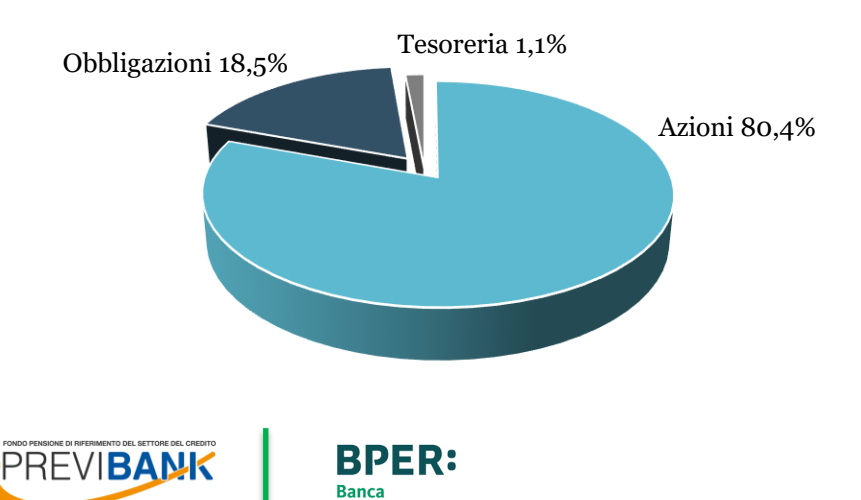

Rendimenti cumulati ultimi cinque anni 2016-2020

| BENCHMARK | COMPONENTE FINANZIARIA<br>(rendimento lordo) |
|-----------|----------------------------------------------|
| 41,08%    | 41,85%                                       |

## Scelta di destinazione dello zainetto (1/4)

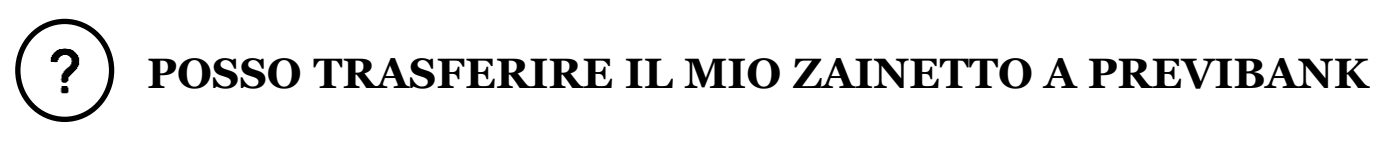

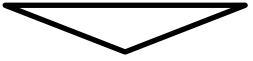

Non sussiste alcun obbligo di trasferire la propria posizione ad un altro fondo pensione

Prima di trasferire la posizione previdenziale a Previbank, ti suggeriamo di analizzare attentamente le garanzie (di capitale, di rendimento minimo di consolidamento, etc..) esistenti nei comparti dei Fondi di provenienza per non perdere i vantaggi acquisiti

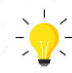

### Se decidi di trasferire la posizione previdenziale al comparto assicurativo di Previbank devi sapere due cose:

tramite accordi ad «hoc» con il *Pool* di compagnie, Previbank potrà applicare costi (caricamenti) più bassi rispetto a quelli standard qualora si verifichino le seguenti condizioni: a) la domanda di trasferimento deve essere formulata dal dipendente all'interno di finestre temporali predefinite (da gennaio a giugno di ogni anno; finestre attive fino al 2025) ed essere formalizzata con l'apposito modulo «pre trasferimento massivo» reperibile sul portale welfare Bper alla sezione previdenza; b) devono essere raggiunte specifiche soglie di accantonamento trasferito collettivo, come riportato a pag. 13.
le domande di trasferimento – raccolte con la compilazione dell'apposito modulo fornito – saranno monitorate da Previbank all'interno di dette finestre temporali e saranno accolte nei limiti del plafond contrattuale annuo previsto secondo criteri predefiniti. Qualora si dovesse verificare il superamento del plafond, Previbank, previa comunicazione al trasferendo e relativa autorizzazione, procederà a: rinviare all'anno successivo il trasferimento con le priorità concordate o trasferire la posizione nel comparto obbligazionario finanziario e decorso un anno esercitare la facoltà di switch al comparto assicurativo al costo dello 0,36% (costo switch interno).

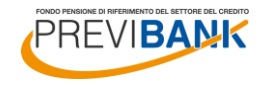

## Scelta di destinazione dello zainetto (2/4)

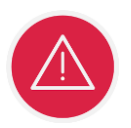

## TRASFERIMENTO AL COMPARTO ASSICURATIVO

La convenzione assicurativa prevede un *plafond* annuale di 35 Mio sui trasferimenti al comparto assicurativo che derivano da operazioni straordinarie (come la vostra)

Previbank ha raggiunto un accordo con le compagnie di assicurazione del Pool che prevede l'utilizzo del *plafond* di 70 Mio nei prossimi due anni con un sotto limite di 55 Mio nel 2022

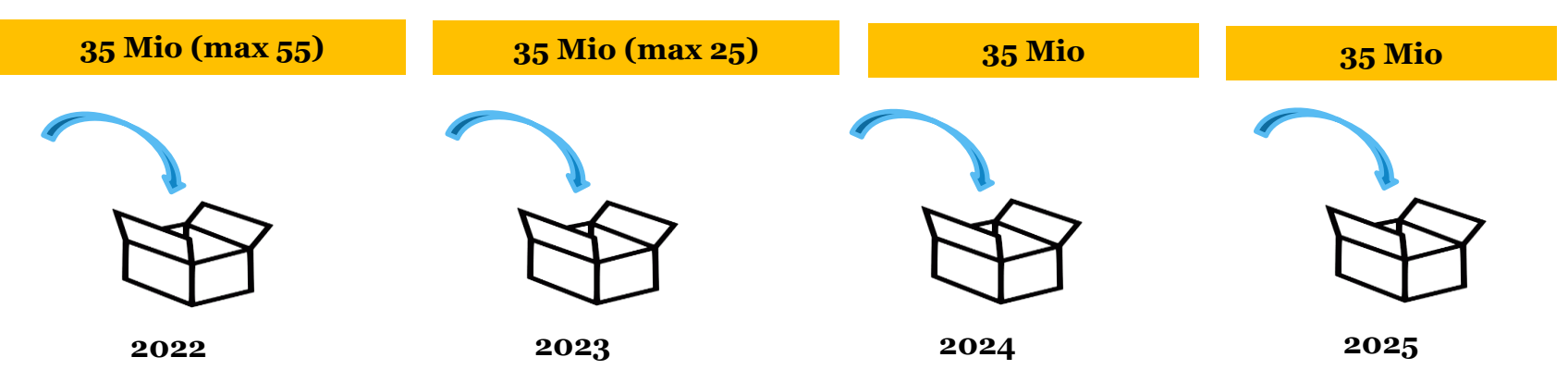

**NB:** Se le richieste di trasferimento dovessero complessivamente superare il *plafond*, **previa interlocuzione con il Fondo**, ed alternativamente, si potrà:

- 1. rinviare all'anno successivo il trasferimento con le priorità concordate
- 2. trasferire la posizione nel comparto obbligazionario finanziario e decorso un anno esercitare la facoltà di switch al comparto assicurativo al costo dello 0,36%

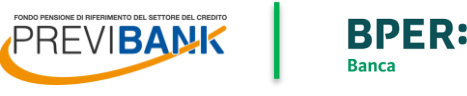

## Scelta di destinazione dello zainetto (3/4)

### TRASFERIMENTO AL COMPARTO ASSICURATIVO -I COSTI E LE FINESTRE

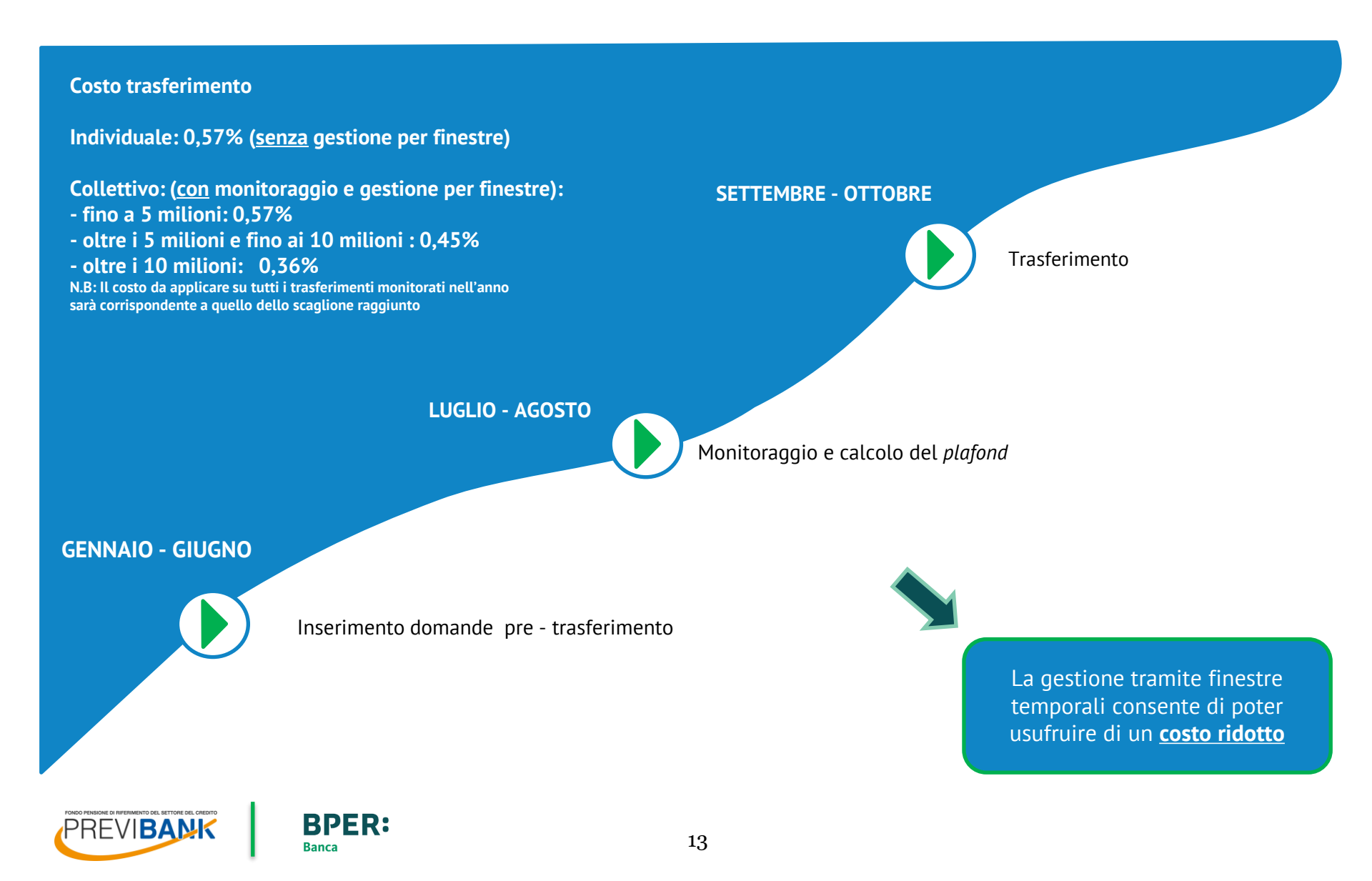

## Scelta di destinazione dello zainetto (4/4)

?

## DOVE POSSO TRASFERIRE IL MIO ZAINETTO

| Opzione 1                                                 | Opzione 2                                                                                | Opzione 3                                                                                                    |
|-----------------------------------------------------------|------------------------------------------------------------------------------------------|----------------------------------------------------------------------------------------------------|
| Destinare l'intero ammontare a<br>uno dei quattro profili | Scelta in percentuale tra i<br>comparti assicurativo e<br>finanziario del profilo Libero | In caso di scelta del progetto<br><i>Life Cycle</i> per la contribuzione<br>ordinaria, lo zainetto ha la<br>stessa destinazione |

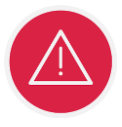

Attenzione! Per il trasferimento massivo dello zainetto non dovrai decidere il profilo nella fase di adesione <u>ma utilizzare il modulo di pre-trasferimento e/o</u> <u>switch da compilare successivamente</u>

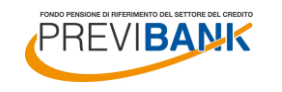

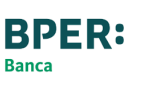

## I rendimenti del Fondo Pensione Previbank

|                               | 2016  | 2017  | 2018   | 2019   | 2020  |
|-------------------------------|-------|-------|--------|--------|-------|
| 1º Profilo 100                | 8,01% | 7,32% | -6,02% | 16,69% | 4,52% |
| 2º Profilo "80-20"            | 6,94% | 6,36% | -4,35% | 13,77% | 4,01% |
| 3° Profilo "50-50"            | 5,34% | 4,92% | -1,85% | 9,40%  | 3,24% |
| 4º Profilo<br>"Multigaranzia" | 2,67% | 2,51% | 2,32%  | 2,11%  | 1,95% |

**N.B**: Il rendimento dei profili 2° e 3° è calcolato come media ponderata dei rendimenti del comparto finanziario e assicurativo

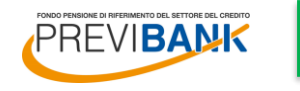

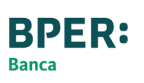

## Le prestazioni del Fondo Pensione Previbank

Alla maturazione dei **requisiti pensionistici** (ex art. 11 Dlgs. n. 252/05 e s.m.i.)

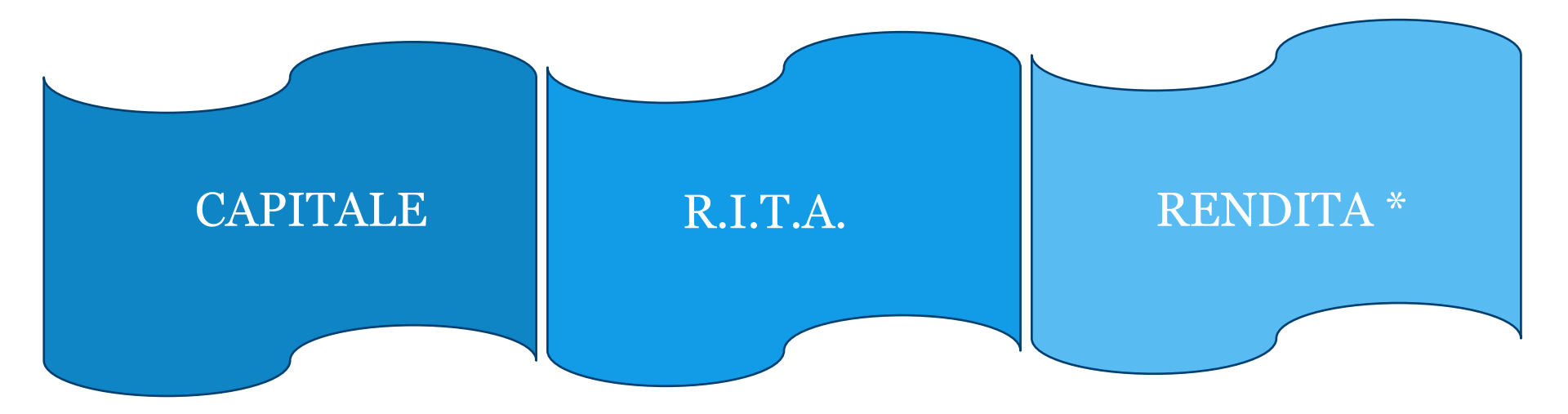

\* vitalizia, vitalizia e reversibile fino al 100% sul beneficiario prescelto, certa per 5 anni e successivamente vitalizia, certa per 10 anni e successivamente vitalizia, vitalizia con controassicurazione del 100% del capitale non goduto, vitalizia con raddoppio dell'importo in caso di perdita dell'autosufficienza (LTC)

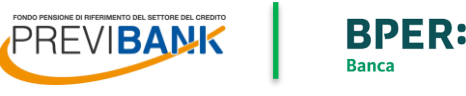

## Costi

| Comparto     | Profilo                                                       | Commissione<br>amministrativa | Commissione<br>sullo stock | Commissione<br>switch interno  |
|--------------|---------------------------------------------------------------|-------------------------------|----------------------------|--------------------------------|
| Finanziario  | 1° «100»<br>2° «80-20»<br>3° «50-50»<br>5° «Libero»           | Non Prevista                  | 0,35%                      | 0,36%<br>Verso c. assicurativo |
| Assicurativo | 4° «Multigaranzia»<br>2° «80-20»<br>3° «50-50»<br>5° «Libero» | 0,90%                         | 0,65%*                     | Non Prevista                   |

|                          | Anticipazioni | Trasferimenti<br>in uscita | Trasferimenti<br>in entrata       | Riscatto/<br>Prestazione |
|--------------------------|---------------|----------------------------|-----------------------------------|--------------------------|
| Posizione<br>Individuale | € 10,00**     | € 15,00                    | 0,57%***<br>verso c. assicurativo | € 15,00                  |

| ISC                      | 2 ANNI | 5 ANNI | 10 ANNI | 35 ANNI |
|--------------------------|--------|--------|---------|---------|
| 1° Profilo               | 0,56%  | 0,40%  | 0,37%   | 0,36%   |
| 2° Profilo "80-20"       | 0,75%  | 0,52%  | 0,47%   | 0,43%   |
| 3° Profilo "50-50"       | 1,03%  | 0,71%  | 0,61%   | 0,54%   |
| 4° Profilo Multigaranzia | 1,49%  | 1,02%  | 0,85%   | 0,72%   |

Per ogni iscritto l'Azienda dovrà corrispondere una quota associativa pari ad un minimo di Euro 12,5 ed un massimo di Euro 14 (l'ammontare della quota associativa varia in base al numero di dipendenti iscritti)

\* Commissione di performance pari al 20% del rendimento conseguito maggiore del rendimento soglia con un massimo di 0,20 punti percentuali.

\*\* Solo per anticipazioni per ulteriori esigenze

\*\*\* Si può ridurre fino allo 0,36% per trasferimenti massivi

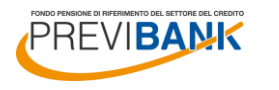

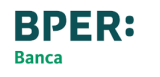

## L'impegno ESG di Previbank (1/2)

Nel 2019 Previbank, al fine di misurare il livello di sostenibilità degli emittenti presenti nel portafoglio del Fondo sulla base di specifici indicatori appartenenti alle aree Ambiente, Sociale e Corporate Governance, ha scelto di avviare il monitoraggio del Fondo sotto il profilo ESG avvalendosi dell'Advisor ESG specializzato ETICA SGR

Il monitoraggio del portafoglio viene svolto sulla base di:

oltre 100 indicatori per il calcolo del punteggio ESG per i titoli di impresa (es. Tutela della biodiversità, Gestione delle emissioni e dell'energia, Gestione della salute e della sicurezza, Protezione dei diritti dei lavoratori, Impatto sociale dei prodotti, Remunerazioni dei manager, Prevenzione della corruzione, ecc.);

oltre 60 indicatori per il calcolo del punteggio ESG per i titoli di Stato (es. Mitigazione e adattamento ai cambiamenti climatici, Tutela delle risorse idriche, Promozione dell'uguaglianza di genere, dell'istruzione e della sanità, Partecipazione alle Convenzioni Internazionali sui Diritti dei Lavoratori, ecc.

### L'ANALISI HA RIGUARDATO:

- A. l'attribuzione di un **punteggio ESG a ciascun emittente**, impresa o Stato, presente nel portafoglio del Fondo sulla base degli indicatori sopra elencati;
- B. l'attribuzione di un **punteggio ESG medio ponderato** delle imprese e degli Stati del portafoglio del Fondo, comparato con la media dei punteggi del **benchmark di riferimento (ovvero gli emittenti presenti nell'universo analizzato dall'Advisor ESG)**

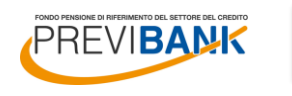

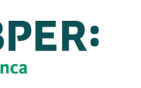

## L'impegno ESG di Previbank (2/2)

## RISULTATI DELL'ANALISI ESG DI PORTAFOGLIO

PORTAFOGLIO ANALIZZATO: 95,75% 1.821 TITOLI DI IMPRESA E 72 TITOLI DI STATO

✓ PUNTEGGIO ASSEGNATO ALLE <u>IMPRESE</u>: 38,83 (BENCHMARK\* 33,61)
 ✓ PUNTEGGIO ASSEGNATO AGLI <u>STATI</u>: 79,84 (BENCHMARK\*\* 60,55)

L'ANALISI CONDOTTA EVIDENZIA UN **VALIDO LIVELLO DI SOSTENIBILITÀ** DELLE IMPRESE E DEGLI STATI PRESENTI NEL PORTAFOGLIO

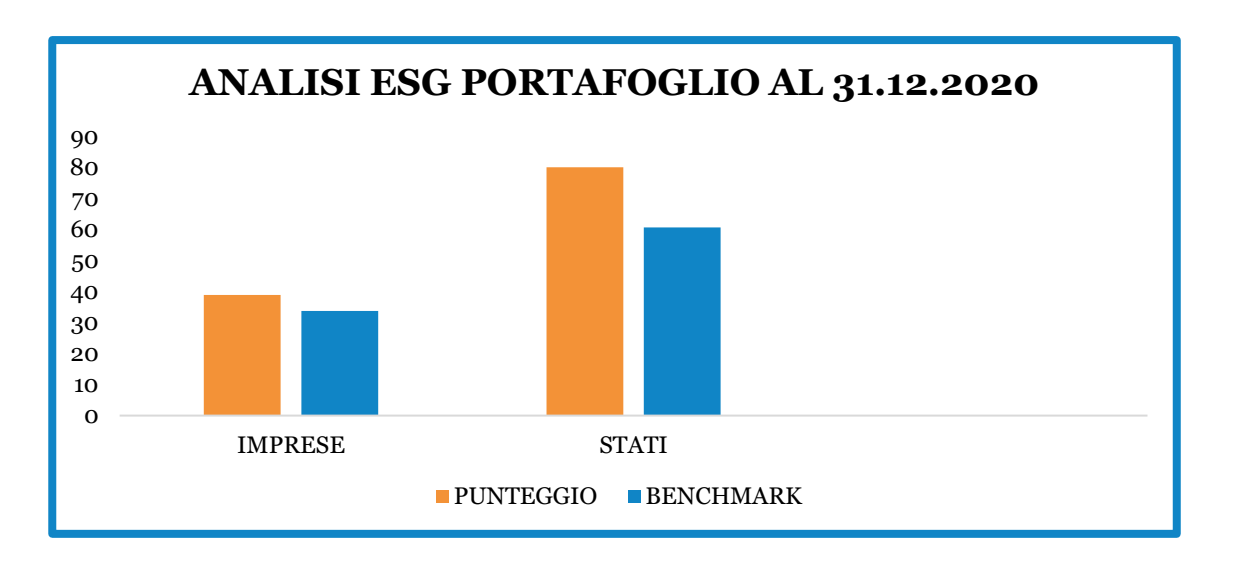

\*costituito da circa 4.800 società

\*\*costituito da 178 Paesi

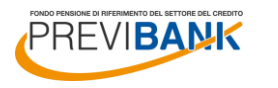

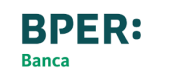

## Welfare integrato a 360°

Banca

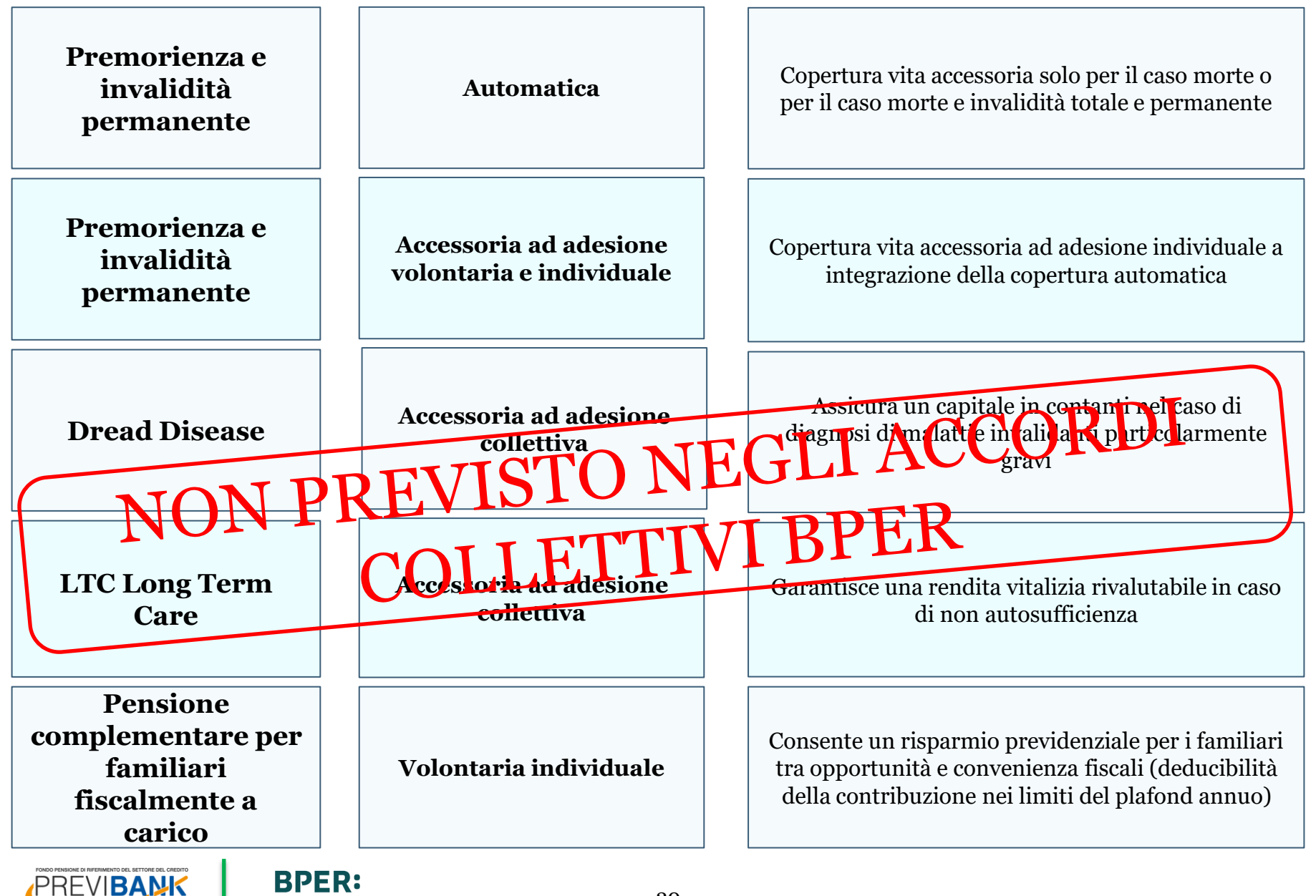

## La copertura accessoria automatica

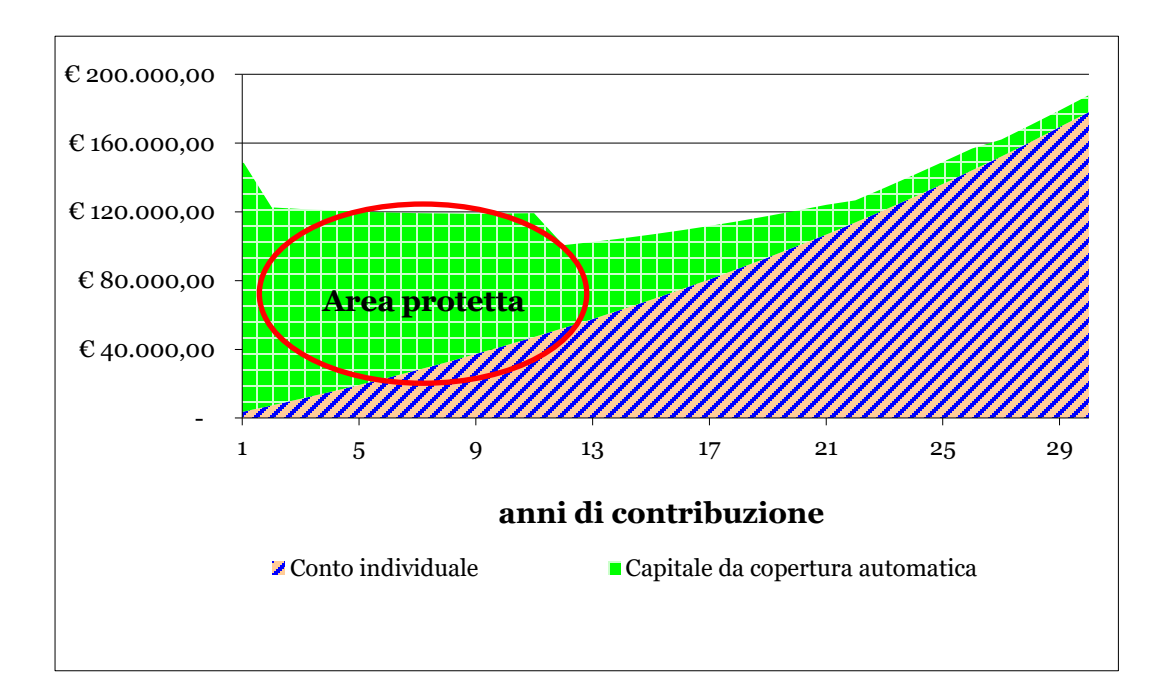

Ipotesi di un 35enne maschio con RAL € 30.000,00 – indennità di base di € 1.500,00 – ipotesi di rendimento annuo lordo 2,97% contribuzione: TFR + 3,50% a carico azienda + 1,50% a carico dipendente

### Le vostre indennità:

- 3.375 dirigenti

REVIBAN

- 2.250 quadri direttivi
- 1.500 altri

**Deducibilità del premio annuo** dal reddito in quanto si tratta di un contributo a Fondo Pensione (il premio rientra nel plafond annuo di deducibilità di € 5.164,57)

**BPER:** 

Banca

1. **Capitale assicurato aggiuntivo** al piano previdenziale dei versamenti in caso di premorienza e invalidità totale e permanente entrambe derivanti da qualsiasi causa anche al verificarsi dell'evento in corso di attività lavorativa

2. **Capitale assicurato** calcolato in base a un parametro (indennità di base) definito negli accordi di adesione, a un coefficiente per sesso ed età, agli anni mancanti al 60° anno di età (con un minimo di 5 e un massimo di 30):

è decrescente all'aumentare dell'età

3. Premio mensile che è un di cui del contributo a carico azienda (nessun costo a carico dell'Associato)

4. Assunzione del rischio senza alcuna determinazione o incombenza di carattere medico-sanitario

5. Maggiorazione del capitale assicurato in caso di figli disabili

Al verificarsi del decesso dell'assicurato il capitale sarà incrementato di un importo pari al minore tra il capitale assicurato stesso e € 100.000

6. Maggiorazione del capitale assicurato in caso di unico genitore con figli minori

In caso di decesso la prestazione si incrementa di un importo pari al 50% del capitale assicurato con un massimo di € 50.000

**7. Capitale minimo assicurato** € 9.000 per indennità di base inferiori a 1.000

## La copertura accessoria ad adesione volontaria

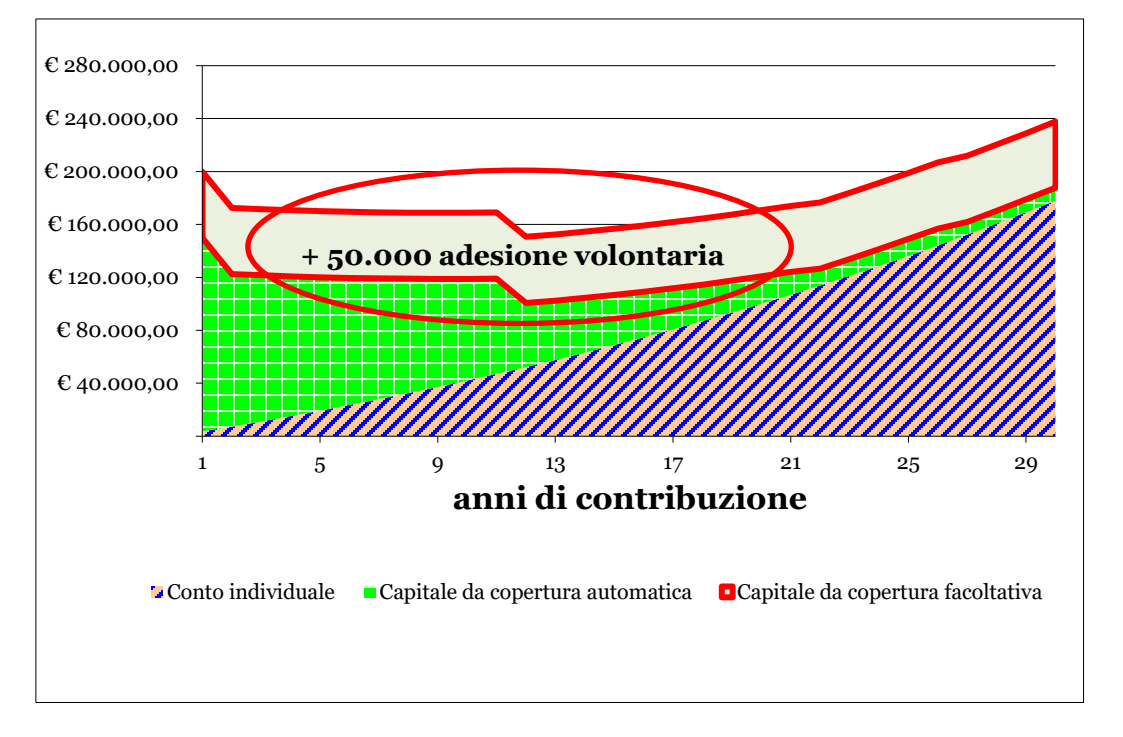

ipotesi di un 35enne maschio - RAL € 30.000,00 - indennità di base di € 1.500,00 ipotesi di rendimento annuo lordo 2,97% contribuzione: TFR + 3,50% a carico azienda + 1,50% a carico dipendente Possibilità da parte di ciascun Associato di incrementare quanto assicurato tramite la copertura automatica con un capitale che verrà erogato per il rischio di premorienza e invalidità totale e permanente da qualsiasi causa

### CHI?

Tutti gli iscritti ATTIVI al Fondo Pensione Previbank per i quali sia operativa la copertura assicurativa automatica e che abbiano un'età compresa fra i 18 e i 60 anni (età di ingresso in copertura)

### CHE COSA?

Opzioni di capitale assicurabile

Euro 25.000 / 50.000 / 100.000

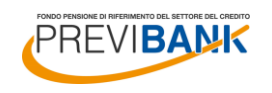

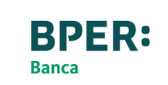

## Riferimenti e Contatti (1/2)

## **CICLO ATTIVO**

Adesioni, accesso area riservata, reset password, trasferimenti in entrata, scelta del profilo di investimento, switch, etc.

**DI GIOVANNI CLAUDIA** REFERENTE "CICLO ATTIVO " E COORDINATRICE SEGRETERIA DEL FONDO E-MAIL: <u>digiovanni@previbank.it</u>; <u>segreteria@previbank.it</u> - TELEF. N. 334.27.66.139

PEROCCO ARIANNA

ADESIONI/ACCESSO AREA RISERVATA E TRASFERIMENTI IN ENTRATA E-MAIL: <u>perocco@previbank.it</u> – TELEF. N. 334.27.65.988

### AUGELLO VERONICA

ADESIONI/ACCESSO AREA RISERVATA E RESET PASSWORD E-MAIL: <u>augello@previbank.it</u> – TELEF. N. 366.28.16.178

**SORTINO PAOLA** ADESIONI E TRASFERIMENTI IN ENTRATA E-MAIL: sortino@previbank.it – TELEF. N. 331 1592231

### **CICLO PASSIVO**

Anticipazioni, liquidazioni riscatto, prestazioni, R.I.T.A., trasferimenti in uscita, etc.

DI GIOVANNI PAOLA REFERENTE "CICLO PASSIVO " E-MAIL: <u>paola@previbank.it</u> – TELEF. N. **339.230.94.95** 

MENNUNI GRAZIA ANTICIPAZIONI/LIQUIDAZIONI E DECESSI E-MAIL: mennuni@previbank.it – TELEF. N. 334.27.66.124

**TARANTO VALERIO** ANTICIPAZIONI/LIQUIDAZIONI/CESSIONI DEL V E TRASFERIMENTI IN USCITA E-MAIL: <u>taranto@previbank.it</u> – TELEF. N. **334.27.66.141** 

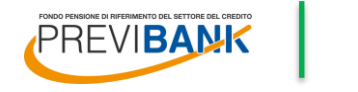

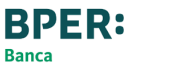

## Riferimenti e Contatti (2/2)

### **PREVIBANK**

Documentazione istituzionale disponibile su:

hiips://www.previbank.it/resource/statuto-nota

## **EUROPA BENEFITS s.r.l.**

hiips://www.europabenefits.it/

Corso Monforte, 7 20122 Milano

Mauro Zullomauro.zullo@europabenefits.itCell: 347 6772138Francesco Pozzifrancesco.pozzi@europabenefits.itCell: 340 7224513

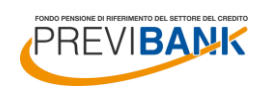

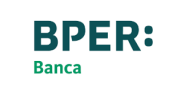

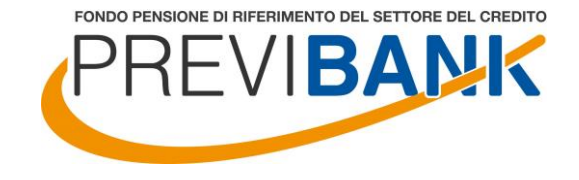

## Guida operativa all'adesione al Fondo Previbank

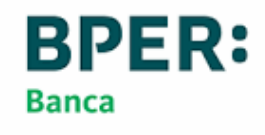

### **1. REGISTRAZIONE**

## **Come aderire**

E' possibile aderire a Previbank attraverso il sito del Fondo www.previbank.it

#### **Dalla Home Page accedi** alla sezione ADESIONE -**COME ADERIRE**

Clicca alla voce **REGISTRARSI NELL'AREA RISERVATA** 

Inizia la procedura di registrazione cliccando su PROCEDI

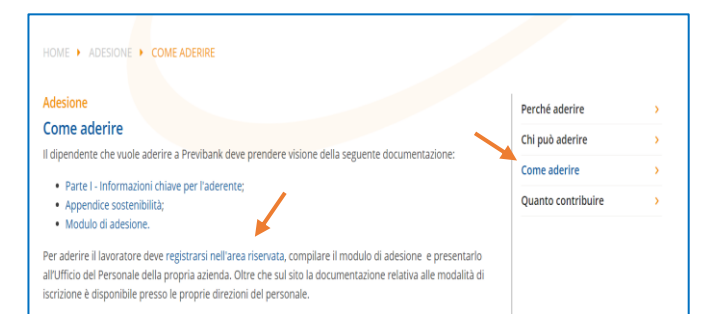

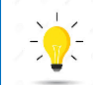

Se sei già iscritto a Previbank non hai bisogno di effettuare una nuova adesione.

Il passaggio sarà automatico.

#### **Registrazione Nuovo Utente**

Benvenuto nel servizio di registrazione Utente.

Facciamo presente che per completare la procedura di prenotazione dell'adesione on-line è necessaria l'installazione di Adobe Acrobat Reader versione 6.0 o successive

La procedura di registrazione è strutturata in tre fasi.

Prima fase Inserimento di alcuni dati anagrafici, scelta del proprio username e indicazione di una casella di posta elettronica valida.

Seconda fase Conferma della registrazione a fronte di una e-mail, inviata all'indirizzo indicato, contenente le istruzioni necessarie.

Terza fase Fornitura delle credenziali di accesso.

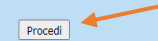

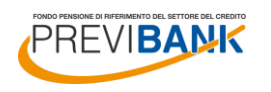

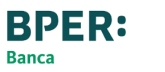

### Registrazione nuovo utente

Inserisci i tuoi dati anagrafici e il tuo indirizzo mail. Scrivi i numeri che visualizzi nell'immagine.

Completa la prima parte della registrazione cliccando su CONFERMA

| Registrazione Nuovo Utente     |                                                                                                    |  |
|--------------------------------|----------------------------------------------------------------------------------------------------|--|
| _                              |                                                                                                    |  |
| Cognome:                       | ROSSI                                                                                                    |  |
| Nome:                          | MARCO                                                                                                    |  |
| Sesso:                         | Maschio 🗸                                                                                                    |  |
| Data Nascita:                  | 01/01/1980 (gg/mm/aaaa)                                                                                                    |  |
| Provincia Nascita:             | MILANO                                                                                                    |  |
| Comune Nascita:                | MILANO                                                                                                    |  |
| Cod. Fiscale:                  | RSSMRC80A01F205Z                                                                                                    |  |
|                                |                                                                                                    |  |
| E-mail:                        | marco.rossi@gmail.com                                                                                                    |  |
| <b>3<i>6</i>4<i>4</i>0</b> 482 | Scrivi ciò che vedi nell'immagine: 36440482<br>L'immagine deve essere di 8 numeri.<br>Se l'immagine non è leggibile premere conferma per generarne una nuova. |  |
|                                | Conferma                                                                                                    |  |
|                                |                                                                                                    |  |

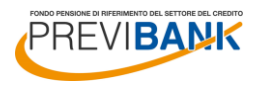

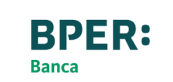

# Ricezione mail di registrazione

Prendi nota del codice di sicurezza assegnato.

Apri la mail ricevuta (controlla anche la cartella spam) e clicca QUI

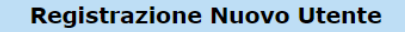

#### **Completamento Prima Fase**

Una e-mail verrà spedita all'indirizzo marco.rossi@gmail.com Seguire le istruzioni riportate per completare il processo di registrazione.

Ricordare questo codice di sicurezza: 5472 Sarà richiesto per confermare la registrazione.

Si consiglia di salvare o stampare e conservare questa pagina in modo riservato.

Stampa questa pagina

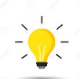

 $5 \ll \rightarrow \cdots$ 

Scrivi il codice di sicurezza su un foglio e conservalo.

Ti servirà per la registrazione nell'area riservata

| ECOL Fondo Previbank <previbank.noreply@previbank.it></previbank.noreply@previbank.it> |   |
|----------------------------------------------------------------------------------------|---|
| Lun 20/09/2021 15:17                                                                   |   |
| A: Utente corrente                                                                     | 1 |
| Egregio Sig. MARCO ROSSI,                                                              | 4 |

Per completare con successo la fase 2 della registrazione ai servizi interattivi di ECOL Fondo Previbank, clicca gui.

Ti ricordiamo di completare questa attività entro 3 giorni dal ricevimento della presente mail. In caso contrario, sarà necessario rieseguire nuovamente la procedura di registrazione, ripartendo dalla fase 1.

Ti ricordiamo di conservare e memorizzare il codice di sicurezza visualizzato al termine della fase 1 della procedura di registrazione: Ti servirà per confermare la registrazione.

Cordiali saluti, Fondo Pensione Previbank

Attenzione: eventuali e-mail inviate a questo indirizzo saranno ignorate.

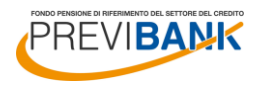

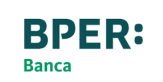

### (segue) 1. REGISTRAZIONE

## **Conferma** registrazione

Inserisci il codice di sicurezza precedetemente assegnato e clicca su CONFERMA REGISTRAZIONE

Il Sistema riepiloga i dati inseriti. Prendi nota di Username e Password, quindi clicca sul link indicato.

#### **Registrazione Nuovo Utente**

Conferma della registrazione Utente. Per confermare la registrazione, cliccare sul pulsante Conferma Registrazione.

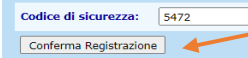

#### **Registrazione Nuovo Utente**

Registrazione avvenuta con successo

Egregio Sig. ROSSI MARCO, la registrazione al servizio interattivo di ECOL Previbank è stata completata con successo. Di seguito si riepilogano i dati inseriti e si forniscono le chiavi di accesso ai servizi.

| Nominativo:     ROSSI MARCO       Cod. Fiscale:     RSSMRC80A01F205Z       Sesso:     Maschio       Data Nascita:     01/01/980       Comune Nascita:     MILANO       Provincia Nascita:     MI       E-mail:     marco.rossi@gmail.com       Chiavi di accesso:     KSSMRC80A01F205Z       Password:     PRS151743120 |  |  |  |  |
|----------------------------------------------------------------------------------------------------|--|--|--|--|
| Cod. Fiscale:     RSSMRC80A01F205Z       Sesso:     Maschio       Data Nascita:     01/01/1980       Comune Mascita:     MI       Provincia Nascita:     marco.rossi@gmail.com       Chiavi dl accesso:     C       Username:     RSSMRC80A01F205Z       Password:     PRS151743120                                     |  |  |  |  |
| Sesso:     Maschio       Data Nascita:     01/01/1980       Comune Nascita:     MILANO       Provincia Nascita:     MI       Browindia Nascita:     MI       Chavi di accesso:     Imarco.rossi@gmail.com       Username:     RSSMRC80A01F205Z       Password:     PRS151743120                                         |  |  |  |  |
| Data Nascita:     01/01/1980       Comune Nascita:     MILANO       Provincia Nascita:     MI       imarco.rossi@gmail.com     imarco.rossi@gmail.com       Chavi di accesso:     imarco.rossi@gmail.com       Vsername:     RSSMRC80A01F205Z       Password:     PRS151743120                                          |  |  |  |  |
| Comune Nascita:     MILANO       Provincia Nascita:     MI       E-mail:     marco.rossi@gmail.com       Chavi di accesso:     Chavi di accesso:       Username:     RSSMRC80A01F205Z       Password:     PRRS151743120                                                                                                 |  |  |  |  |
| Provincia Nascita:     MI       E-mail:     marco.rossi@gmail.com       Chiavi di accesso:     Vsername:       Username:     RSSMRC80A01F205Z       Password:     PRR5151743120                                                                                                    |  |  |  |  |
| E-mail: marco.rossi@gmail.com Chiavi di accesso: Username: RSSMRC80A01F205Z Password: PRRS151743120                                                                                                    |  |  |  |  |
| Chiavi di accesso:           Username:         RSSMRC80A01F205Z           Password:         PRRS151743120                                                                                                    |  |  |  |  |
| Chiavi di accesso:           Username:         RSSMRC80A01F205Z           Password:         PRRS151743120                                                                                                    |  |  |  |  |
| Username:         RSSMRC80A01F205Z           Password:         PRRS151743120                                                                                                    |  |  |  |  |
| Password: PRRS151743120                                                                                                    |  |  |  |  |
|                                                                                                    |  |  |  |  |
| Si consiglia di salvare o stampare e conservare questa pagina in modo riservato.                                                                                                    |  |  |  |  |
| Clicca qui per accedere all'area riservata e procedere, inserendo le chiavi di accesso, alla compilazione del<br>modulo di adesione                                                                                                    |  |  |  |  |
| ළු <u>Stampa questa pagina</u>                                                                                                    |  |  |  |  |

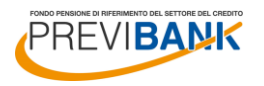

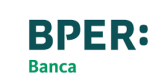

### 2. ACCESSO ALL'AREA RISERVATA

## Accesso all'Area Riservata

Inserisci Username (CODICE FISCALE sempre in maiuscolo) e la Password precedentemente assegnata e clicca alla voce ENTRA.

#### LOGOFF

### **Area Riservata**

Per accedere all'area riservata clienti è necessario inserire i dati di identificazione

| Username:                                            |                   |  |  |  |  |
|------------------------------------------------------|-------------------|--|--|--|--|
| Password                                             | Entra >>          |  |  |  |  |
|                                                      |                   |  |  |  |  |
|                                                      |                   |  |  |  |  |
| Sei un dipendente già associato al Fondo?            |                   |  |  |  |  |
| Clicca qui per ottenere la password di primo accesso |                   |  |  |  |  |
| Clicca qui se hai sma                                | rrito la password |  |  |  |  |

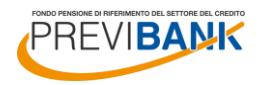

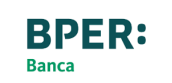

## Modifica password

Scegli una nuova password e clicca su CONFERMA

Il sistema conferma l'avvenuto cambio password; clicca su CONTINUA quindi su ADESIONE per iniziare la procedura di compilazione del modulo di adesione.

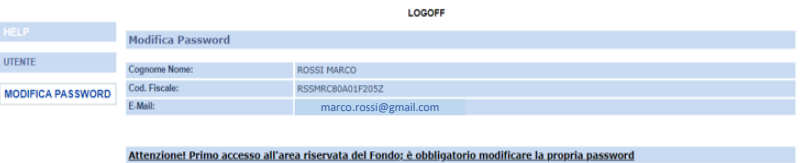

| Nuova Password:                                                                                                    |  |  |
|----------------------------------------------------------------------------------------------------|--|--|
| Conferma Nuova Password:                                                                                                    |  |  |
| La password deve essere composta da almeno 8 caratteri alfanumerici (lettere e/o numeri) di cul:<br>- Almeno una lettere minuscola<br>- Almeno una lettere minuscola<br>- Almeno un numero<br>- Le lettere maluscole e minuscole sono da considerarsi differenti. |  |  |
| Conferma                                                                                                    |  |  |

|                   |                                  | LOGOFF                |
|-------------------|----------------------------------|-----------------------|
| HELP              | Modifica Password                |                       |
| ITCAITC           |                                  |                       |
| UTENTE            | Cognome Nome:                    | ROSSI MARCO           |
| MODIFICA PASSWORD | Cod. Fiscale:                    | RSSMRC80A01F205Z      |
|                   | E-Mail:                          | marco.rossi@gmail.com |
|                   |                                  |                       |
|                   | Modifica Password effettuata con | n successo. Continua  |
|                   |                                  |                       |
|                   |                                  | LOGOFF                |

|                                                       | Utente                                                                      |                       |  |  |  |  |
|-------------------------------------------------------|-----------------------------------------------------------------------------|-----------------------|--|--|--|--|
| UTENTE                                                | Cognome Nomer                                                               | DOCT MARCO            |  |  |  |  |
|                                                       | Cognome Nome.                                                               | KUSSI MAKUU           |  |  |  |  |
| MODIFICA PASSWORD                                     | Cod. Fiscale:                                                               | RSSMRC80A01F205Z      |  |  |  |  |
|                                                       | E-Mail:                                                                     | marco.rossi@gmail.com |  |  |  |  |
|                                                       |                                                                             |                       |  |  |  |  |
|                                                       | Bervenuto.<br>Procedura di adesione automatica al Fondo Pensione Previbank. |                       |  |  |  |  |
| Clicca sul link "Adesione" per iniziare la procedura. |                                                                             |                       |  |  |  |  |
|                                                       | Adesione                                                                    |                       |  |  |  |  |

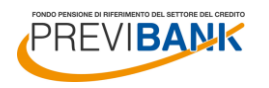

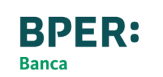

### **3. INSERIMENTO DATI ANAGRAFICI**

Inserimento dati anagrafici HELP

UTENTE

MODIFICA P

Inserisci i dati anagrafici mancanti. Se l'indirizzo di residenza coincide con quello di corrispondenza, clicca su COPIA INDIRIZZO DI RESIDENZA.

Controlla i dati anagrafici inseriti, quindi clicca su SUCCESSIVO

| Nu          | iova Ad                                                                                                    | esione                                                                             |                 |                                                                                                    |             |                     |                                |  |
|-------------|----------------------------------------------------------------------------------------------------|------------------------------------------------------------------------------------|-----------------|----------------------------------------------------------------------------------------------------|-------------|---------------------|--------------------------------|--|
|             |                                                                                                    |                                                                                    |                 |                                                                                                    |             |                     |                                |  |
|             |                                                                                                    |                                                                                    |                 |                                                                                                    |             |                     |                                |  |
| ) Dat       | ti anagra                                                                                                    | fici:                                                                              |                 |                                                                                                    |             | _                   |                                |  |
| Cog         | Cognome: ROSSI                                                                                                |                                                                                    |                 |                                                                                                    | Nome:       | MARCO               |                                |  |
| Cod<br>Fiso | dice<br>cale:                                                                                                 | RSSMRC80A01F205Z                                                                   | ]               | Sesso:                                                                                                    | Maschio 🗸   | Data di<br>Nascita: | 01/01/1980<br>(gg/mm/aaaa)     |  |
| Pro<br>di N | vincia<br>Nascita:                                                                                            | MILANO V                                                                           |                 | Comune di<br>Nascita:                                                                                                    | MILANO      | ~                   |                                |  |
|             | olo di Stu<br><sup>)</sup> Nessuno<br><sup>)</sup> Licenza I<br><sup>)</sup> Diploma<br><sup>)</sup> Laurea/L | Studio:<br>uno<br>za Media Inferiore<br>ma Media Superiore<br>exilaurea magistrale |                 | O Licenza Elementare<br>O Diploma Professionale<br>O Diploma Universitario/Laurea Triennale<br>O Snecializzazione post-laurea |             |                     |                                |  |
| Do          | Documento:                                                                                                    |                                                                                    |                 |                                                                                                    |             |                     |                                |  |
| Tipo        | o:                                                                                                    | Carta d'identita 🗸                                                                 | Ente:           | COMUNE DI MILAN                                                                                                    | 10          | ]                   |                                |  |
| Nr.<br>emi  | issione:                                                                                                    | AV123456                                                                           | Data emissione: | 01/01/2015                                                                                                    | Località    | MILANO              |                                |  |
| Res         | Residenza:                                                                                                    |                                                                                    |                 |                                                                                                    |             |                     |                                |  |
| Indi        | irizzo:                                                                                                    | VIA BIANCHI 3                                                                      |                 |                                                                                                    |             |                     |                                |  |
| CAF         | P:                                                                                                    | 20100                                                                              | Località:       | MILANO                                                                                                    |             | Provincia:          | MILANO                         |  |
| Naz         | zione:                                                                                                    | Italia 🗸                                                                           |                 |                                                                                                    |             |                     |                                |  |
| Ema         | ail:                                                                                                    | marco.rossi@gmai                                                                   | l.com           | Telefono:                                                                                                    | 02 58301234 | Cellulare           | 333 1234567                    |  |
| Des         | Desidero ricevere la corrispondenza in formato elettronico via e-mail                                         |                                                                                    |                 |                                                                                                    |             | ● Sì                | O No                           |  |
| Inv         | vio Corris                                                                                                    | pondenza:                                                                          |                 |                                                                                                    |             |                     | (Copia l'indirizzo di residenz |  |
| Indi        | irizzo:                                                                                                    | VIA BIANCHI 3                                                                      |                 |                                                                                                    |             |                     |                                |  |
| CAF         | P:                                                                                                    | 20100                                                                              | Località:       | MILANO                                                                                                    |             | Provincia:          | MILANO                         |  |
| Naz         | zione:                                                                                                    | Italia 🗸                                                                           |                 |                                                                                                    |             |                     |                                |  |
|             | Annulla                                                                                                    |                                                                                    |                 |                                                                                                    |             |                     | Sussanius                      |  |

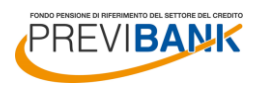

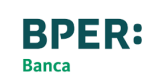

### 4. QUESTIONARIO DI AUTOVALUTAZIONE

## Questionario di autovalutazione

La compilazione del questionario di autovalutazione è facoltativa; a seguito della compilazione del modulo di adesione e della relativa stampa, dovrai firmare il questionario in corrispondenza della scelta effettuata (in uno spazio differente a seconda se il questionario è stato compilato interamente oppure parzialmente/lasciato in bianco).

Il questionario di autovalutazione ha l'obiettivo di orientarti (senza che sia vincolante) nella scelta del comparto di investimento più vicino alle tue carattestiche ed esigenze, in base al punteggio ottenuto al termine della compilazione.

|                                              | LOGOFF                                                                                                    |
|----------------------------------------------|----------------------------------------------------------------------------------------------------|
| HELP                                         | Nuova Adesione ROSSI MARCO                                                                                                    |
| UTENTE                                       |                                                                                                    |
| MODIFICA PASSWORD                            | CONOSCENZE IN MATERIA DI PREVIDENZA 1. Conoscenza dei fondi pensione:                                                                                                    |
|                                              | O ne so poco                                                                                                    |
|                                              | O sono in grado di distinguere, per grandi linee, le differenze rispetto ad altre forme di investimento, in particolare di tipo finanziario o assicurativo                                                                                                    |
|                                              | 🖲 ho una conoscenza dei diversi tipi di fondi pensione e delle principali tipologie di prestazioni                                                                                                    |
|                                              | 2. Conoscenza della possibilita' di richiedere le somme versate al fondo pensione:                                                                                                    |
|                                              | O non ne sono al corrente                                                                                                    |
|                                              | O so che le somme versate non sono liberamente disponibili                                                                                                    |
|                                              | 🖲 so che le somme sono disponibili soltanto al momento della maturazione dei requisiti per il pensionamento o al verificarsi di alcuni eventi personali, di<br>particolare rilevanza, individuati dalla legge                                                                                                    |
|                                              | 3. A che eta' prevede di andare in pensione?                                                                                                    |
|                                              | 67                                                                                                    |
|                                              | 4. Quanto prevede di percepire come pensione di base, rispetto al suo reddito da lavoro appena prima del pensionamento (in percentuale)?                                                                                                    |
|                                              | 10                                                                                                    |
|                                              | 5. Ha confrontato tale previsione con quella a Lei resa disponibile dall'INPS tramite il suo sito web ovvero a Lei recapitata a casa tramite la "busta<br>arancione" (cosiddetta "La mia pensione")?                                                                                                    |
| 6 Ma verificato il pa                        | (a) si<br>menerata (Curanta naturati signuana guranda andrai la nanciona), pulla Cabada (Descentaziona), della Deste V. La informazioni<br>(Curanta naturati signuana guranda andrai la nanciona), pulla Cabada (Descentaziona), della Deste V. La informazioni<br>(Curanta naturati signuana guranda andrai la nanciona), pulla Cabada (Descentaziona), della Deste V. La informazioni<br>(Curanta naturati signuana guranda andrai la nanciona), pulla Cabada (Descentaziona), della Deste V. La informazioni<br>(Curanta naturati signuana guranda andrai la nanciona), pulla Cabada (Descentaziona), della Deste V. La informazioni<br>(Curanta naturati signuana guranda andrai la naturati (Curanta da Cabada (Descentaziona)), della Deste V. La informazioni<br>(Curanta da Cabada da Cabada (Curanta da Cabada (Curanta da Cabada (Curanta da Cabada (Curanta da Cabada (Curanta da Cabada (Curanta da Cabada (Curanta da Cabada (Curanta da Cabada (Curanta da Cabada (Curanta da Cabada (Curanta da Cabada (Curanta da Cabada (Curanta da Cabada (Curanta da Curanta da Cabada (Curanta da Cabada (Curanta da Cabada (Curanta da Cabada (Curanta da Curanta da |
| chiave per l'aderent<br>pensione di base, te | regiono guanto guanto por esta regiona e la decidere quanto versare al fondo pensione per ottenere una integrazione della Sua<br>nendo conto della Sua situazione lavorativa?                                                                                                    |
| Per recuperare il do                         | cumento "La mia pensione complementare" <u>clicca qui</u>                                                                                                    |
| i (                                          |                                                                                                    |
| ⊖ no                                         |                                                                                                    |
| CONGRUITA' DELLA                             | SCELTA PREVIDENZIALE                                                                                                    |
| 7. Capacita' di rispa                        | rmio personale (escluso il TFR)                                                                                                    |
| Risparmio medio a                            | annuo fino a 3.000 Euro (punteggio 1)                                                                                                    |
| ○ Risparmio medio a                          | nnuo oltre 3.000 e fino a 5.000 Euro (punteggio 2)                                                                                                    |
| O Risparmio medio a                          | annuo oltre 5.000 Euro (punteggio 3)                                                                                                    |
| O Non so/Non rispor                          | ndo (punteggio 1)                                                                                                    |
| 8. Fra quanti anni pi                        | revede di chiedere la prestazione pensionistica complementare?                                                                                                    |
| 🔿 2 anni (punteggio                          | 1)                                                                                                    |
| 🔘 5 anni (punteggio                          | 2)                                                                                                    |
| 🔿 7 anni (punteggio                          | 3)                                                                                                    |
| 🔾 10 anni (punteggi                          | o 4)                                                                                                    |
| 🔿 20 anni (punteggi                          | o 5)                                                                                                    |
| 🖲 Oltre 20 anni (pun                         | teggio 6)                                                                                                    |
| 9. In che misura e' c                        | lisposto a tollerare le oscillazioni del valore della Sua posizione individuale?                                                                                                    |
| ○ Non sono disposto                          | a tollerare oscillazioni del valore della posizione individuale accontentandomi anche di rendimenti contenuti (punteggio 1)                                                                                                    |
| ○ Sono disposto a to                         | ollerare oscillazioni contenute del valore della posizione individuale, al fine di conseguire rendimenti probabilmente maggiori (punteggio 2                                                                                                    |
| Sono disposto a to<br>(punteggio 3)          | illerare oscillazioni anche elevate del valore della posizione individuale nell'ottica di perseguire nel tempo la massimizzazione dei rendime                                                                                                    |

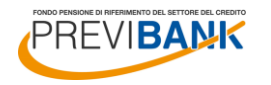

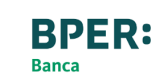

### 5. PRECEDENTE FORMA PENSIONISTICA

# Precedente forma pensionistica

#### DATA DI PRIMA ISCRIZIONE ALLA PREVIDENZA COMPLEMENTARE: indica

la data di iscrizione all'eventuale altra forma pensionistica alla quale sei attualmente iscritto (non indicare eventuali precedenti posizioni riscattate). Se non ricordi la data precisa sappi che la stessa sarà confermata o rettificata in caso di effettivo trasferimento.

#### **DENOMINAZIONE ALTRA FORMA**

**PENSIONISTICA:** indica la denominazione scegliendo dal menù a tendina; in automatico il sistema compilerà il relativo numero di iscrizione all'albo COVIP.

**SCHEDA COSTI:** se redatta dalla tua precedente forma pensionistica, clicca che la Scheda Costi ti è stata CONSEGNATA e clicca su CLICCA QUI.

Si aprirà così il link apposito per ricercare la scheda costi della tua precedente forma pensionistica. Clicca quindi sull'apposito link e stampa la Scheda Costi che dovrai FIRMARE IN TUTTE LE PAGINE e allegare al modulo di adesione.

Indica infine se intendi chiedere il TRASFERIMENTO a Previbank di tale precedente forma previdenziale.

| Data prima iscrizione alla previdenza<br>complementare                                                                                                    | 01/01/2010<br>(gg/mm/aaaa)                                                                                                    | La SCH<br>essere all<br>si inter<br>precec<br>pr          | EDA COSTI de<br>egata anche se<br>nde trasferire l<br>dente posizion<br>evidenziale |
|----------------------------------------------------------------------------------------------------|----------------------------------------------------------------------------------------------------|-----------------------------------------------------------|-------------------------------------------------------------------------------------|
| Attenzione, è da inserire la data di iscrizion<br>Per recuperare la scheda costi del tuo Fond.<br>Vi ricordiamo di stampare, firmare ed allega<br>risulterà perfezionata e sarà richiesta la do | e al <u>precedente</u> fondo pensione.<br>o Pensione <u>clicca qui</u><br>are la scheda costi in sede di invio della do<br>cumentazione integrativa. | cumentazione di adesione. In difet                        | to l'adesione non                                                                   |
| SCHEDA COSTI                                                                                                    |                                                                                                    |                                                           |                                                                                     |
| 1. Denominazione altra forma pensionistica                                                                                                    |                                                                                                    |                                                           |                                                                                     |
| FONCHIM                                                                                                    |                                                                                                    |                                                           |                                                                                     |
| 2. Numero iscrizione Albo tenuto dalla COV                                                                                                    | IÞ                                                                                                    |                                                           |                                                                                     |
| 1                                                                                                    |                                                                                                    |                                                           |                                                                                     |
| 3. L'attuale Scheda dei costi della sopraindi<br>nel caso in cui l'altra forma pensionistica no                                                                                                 | icata altra forma pensionistica mi e' stata:<br>on e' tenuta a redigerla)                                                                            | (* Non e' prevista la consegna dell                       | a Scheda dei cost                                                                   |
| Consegnata                                                                                                    |                                                                                                    |                                                           |                                                                                     |
|                                                                                                    |                                                                                                    |                                                           |                                                                                     |
| O Non consegnata (*)                                                                                                    |                                                                                                    |                                                           |                                                                                     |
| O Non consegnata (*)                                                                                                    |                                                                                                    |                                                           |                                                                                     |
| O Non consegnata (*)<br>4. Indicare se si intende chiedere il trasferi                                                                                                    | mento della posizione maturata nell'altra                                                                                                    | orma pensionistica cui gia' si aderi                      | isce                                                                                |
| <ul> <li>Non consegnata (*)</li> <li>4. Indicare se si intende chiedere il trasferi</li> <li>§ si</li> </ul>                                                                                    | mento della posizione maturata nell'altra                                                                                                    | orma pensionistica cui gia' si aderi<br>Clicca            |                                                                                     |
| <ul> <li>Non consegnata (*)</li> <li>4. Indicare se si intende chiedere il trasferir</li> <li>si</li> <li>no</li> </ul>                                                                         | mento della posizione maturata nell'altra :                                                                                                    | iorma pensionistica cui gia' si aderi<br>Clicca<br>SUCCES | isce<br>a su<br>ssiVO                                                               |
| <ul> <li>Non consegnata (**)</li> <li>4. Indicare se si intende chiedere il trasferi</li> <li>si</li> <li>no</li> </ul>                                                                         | mento della posizione maturata nell'altra '                                                                                                    | orma pensionistica cui gia' si aderi<br>Clicca<br>SUCCES  | isce<br>I su<br>I silvo                                                             |
| <ul> <li>Non consegnata (*)</li> <li>4. Indicare se si intende chiedere il trasferi</li> <li>si</li> <li>no</li> <li>Precedente</li> </ul>                                                      | mento della posizione maturata nell'altra                                                                                                    | orma pensionistica cui gia' si aderi<br>Cticca<br>SUCCES  | isce<br>Isu<br>IsiVO                                                                |
| <ul> <li>Non consegnata (*)</li> <li>4. Indicare se si intende chiedere il trasferii</li> <li>si</li> <li>no</li> <li>Precedente</li> </ul>                                                     | mento della posizione maturata nell'altra :                                                                                                    | forma pensionistica cui gia' si aderi<br>Clicca<br>SUCCES | isce<br>I su<br>I sivo<br>Su                                                        |
| <ul> <li>Non consegnata (**)</li> <li>4. Indicare se si intende chiedere il trasferit <ul> <li>si</li> <li>no</li> </ul> </li> <li>Precedente</li> </ul> Elenco delle schede 'l costi'          | mento della posizione maturata nell'altra :                                                                                                    | orma pensionistica cui gia' si aderi<br>Cticca<br>SUCCES  | isce<br>Isu<br>IsiVO<br>Su                                                          |
| O Non consegnata (**)  4. Indicare se si intende chiedere il trasferi  si O no Precedente Elenco delle schede 'l costi'                                                                         | mento della posizione maturata nell'altra :                                                                                                    | orma pensionistica cui gia' si aderi<br>Cticca<br>SUCCES  | isce<br>I su<br>I su<br>I su<br>I su<br>Su                                          |
| <ul> <li>Non consegnata (*)</li> <li>4. Indicare se si intende chiedere il trasferi</li> <li>si</li> <li>no</li> <li>Precedente</li> <li>Elenco delle schede 'l costi'</li> </ul>               | mento della posizione maturata nell'altra i                                                                                                    | orma pensionistica cui gia' si aderi<br>Clicca<br>SUCCES  | isce<br>I su<br>I SIVO<br>Su                                                        |
| O Non consegnata (**)  4. Indicare se si intende chiedere il trasferi  5 si O no Precedente Elenco delle schede 'l costi'  T Denominazione Fondo                                                | mento della posizione maturata nell'altra :                                                                                                    | forma pensionistica cui gia' si aderi<br>Cticca<br>SUCCES | ISU<br>ISUVO<br>Streda del Tip.<br>Scheda del Fond                                  |
| Non consegnata (**)  I. Indicare se si intende chiedere il trasferi  S si O no Precedente Elenco delle schede 'l costi'   Denominazione Fondo Cere FONCHIM                                      | mento della posizione maturata nell'altra i                                                                                                    | iorma pensionistica cui gia' si aderi<br>Clicca<br>SUCCES | ISU<br>SSIVO<br>Subscheda dei Tip,<br>Sosti<br>Gosti<br>Geneau Tutt                 |

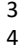

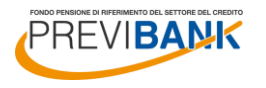

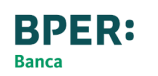

### **6. DATORE DI LAVORO E SCELTE CONTRIBUTIVE**

## Datore di lavoro e scelte contributive

Scegli il tuo datore di lavoro dalla lista degli enti aderenti al fondo Previbank selezionando dal menù a tendina «BPER **BANCA S.P.A.**»

Scegli come intendi contribuire al Fondo e indica le relative percentuali (se non lo conosci, per la % contributi puoi inserire un valore «fittizzio», l'Azienda applicherà poi il corretto versamento secondo quanto previsto dagli accordi in essere).

In questo modo autorizzerai il tuo datore di lavoro ad effettuare la trattenuta in busta paga. Per il TFR destinato devi replicare almeno quanto versavi nel precedente Fondo, se non la ricordi puoi anche in questo caso indicare una percentuale «fittizzia» inserendo 100, l'Azienda verserà poi la quota corretta.

Indica se la tua prima occupazione lavorativa è antecedente o successiva al 28/04/93 e se ti sei iscritto alla previdenza complementare per la prima volta in data precedente o successiva al 28/04/93.

Indica infine la tua condizione professionale.

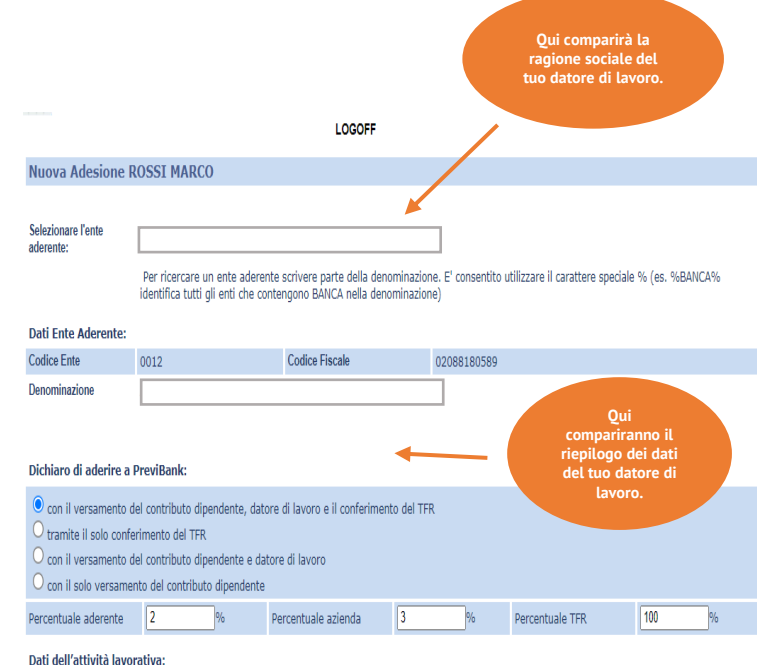

| iti | dell | 'attivi | tà la | ivora | tiva: |
|-----|------|---------|-------|-------|-------|
|     |      |         |       |       |       |

| Lavoratori di prima occupazione:   | O anteriore al 29.04.93                                                                                                    | successiva al 28.04.93                                                         |
|------------------------------------|----------------------------------------------------------------------------------------------------|--------------------------------------------------------------------------------|
| Qualifica "VECCHIOINUOVO" iscritto | O VECCHIO ISCRITTO, in quanto iscritto entro il<br>28.04.1993 ad un fondo pensione già istituito alla<br>data del 15.11.1992, senza aver mai riscattato la<br>mia posizione previdenziale. | NUOVO ISCRITTO, in quanto iscritto dopo il     28.04.1993 ad un fondo pensione |

#### Condizione professionale

| Dipendente | ۲ | Soggetto fiscalmente a<br>carico/Non lavoratore | 0 | Altri    | 0 |
|------------|---|-------------------------------------------------|---|----------|---|
| Privato    | 0 | Pubblico                                        | 0 | Autonomo | 0 |

| Dichiaro di essere FAMILIARE A CARICO del seg | uente iscritto: | Osi ◉no |                |
|-----------------------------------------------|-----------------|---------|----------------|
| Nome                                          |                 | Cognome | Codice Fiscale |

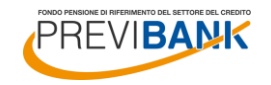

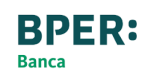

### 7. SCELTA PROFILO DI INVESTIMENTO

## Scelta del percorso Life Cycle

Consulta il punteggio ottenuto dal Questionario di Autovalutazione (se completato) per orientarti nella tua scelta.

Se decidi di optare per il percorso Life Cycle, dovrai effettuare la medesima scelta anche per l'investimento dell'eventuale trasferimento in entrata della precedente forma pensionistica «zainetto».

Il percorso Life Cycle prevede che sulla base dell'età anagrafica tu venga assegnato ad uno dei cinque profili di investimento disponibili; pertanto, con l'avanzare dell'età anagrafica, è prevista, in maniera sistematica, la diminuzione degli investimenti della quota di strumenti più rischiosi a vantaggio della quota di investimenti meno rischiosi.

Per ulteriori approfondimenti è disponibile il documento «Regolamento per la scelta del tipo di investimento» disponibile sul sito alla sezione COMPARTI E PROFILI – I PROFILI DI INVESTIMENTO. Punteggio ottenuto dal questionario di autovalutazione: 10

#### AVVERTENZE

- Il punteggio totale, ottenuto dalle risposte fornite al questionario di autovalutazione, costituisce un ausilio nella scelta tra le diverse opzioni di investimento offerte dal Fondo Pensione, sulla base della seguente griglia di valutazione:

|                        | Punteggio tra 1 e 4                                              | Punteggio tra 5 e 7                     | Punteggio tra 8 e 12        |
|------------------------|------------------------------------------------------------------|-----------------------------------------|-----------------------------|
| Categoria del Comparto | - Garantito<br>- Obbligazionario puro<br>- Obbligazionario misto | - Obbligazionario misto<br>- Bilanciato | - Bilanciato<br>- Azionario |

La scelta di un percorso life-cycle (o comparto data target) è congrua rispetto a qualunque punteggio ottenuto dal Questionario di autovalutazione. In caso di adesione a più comparti, la verifica di congruità sulla base del questionario non risulta possibile: l'aderente deve, in questi casì, effettuare una propria valutazione circa la categoria nella quale ricade la combinazione da lui scelta.

L'aderente attesta che il Questionario è stato compilato in ogni sua parte e che ha valutato la congruità o meno della propria scelta dell'opzione di investimento sulla base del punteggio ottenuto.

| Scelgo di aderire al progetto "ciclo di vita" ("life cycle")                         |                                                                                                    |  |  |  |  |
|--------------------------------------------------------------------------------------|----------------------------------------------------------------------------------------------------|--|--|--|--|
| O Scelgo di aderire in modo esplicito ad uno dei<br>seguenti profili di investimento | 0         100-0         80-20         50-50         0-100           90-10         70-30         60-40         40-60         30-70         20-80         10-90 |  |  |  |  |
| O non effettuo nessuna scelta                                                        | in tal caso verrà assegnato in automatico il comparto "MULTIGARANZIA"                                                                                         |  |  |  |  |
| Scelgo di investire il mio zainetto nei seguenti profili:                            | Profilo: 90-10<br>90-10<br>70-30<br>80-20<br>50-50<br>0-100<br>Profilo: 910-0<br>70-30<br>60-40<br>40-60<br>30-70<br>0-20-80<br>10-90                         |  |  |  |  |
|                                                                                      | Percorso Life Cycle                                                                                                    |  |  |  |  |
|                                                                                      | Sono stati inseriti 0 designati.                                                                                                    |  |  |  |  |
| Precedente                                                                           | Successivo                                                                                                    |  |  |  |  |
|                                                                                      | Clicca su INSERIMENTO<br>LISTA DESIGNATI                                                                                                    |  |  |  |  |

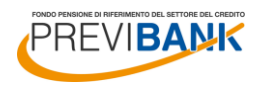

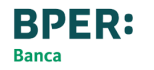

### (segue) 7. SCELTA PROFILO DI INVESTIMENTO

# Scelta del profilo di investimento

In alternativa al percorso Life Cycle, potrai scegliere di investire i tuoi contributi versati al Fondo in uno dei cinque profili previsti:

1° **PROFILO 100: 100%** FINANZIARIO (100 - 0).

2° PROFILO 80 – 20: 80% FINANZIARIO e 20% COMPARTO ASSICURATIVO (80 – 20).

3° PROFILO 50 – 50: 50% FINANZIARIO e 50% COMPARTO ASSICURATIVO (50 – 50).

4° PROFILO MULTIGARANZIA: 100% COMPARTO ASSICURATIVO (0 – 100).

5° **PROFILO LIBERO:** potrai scegliere percentuali multiple di 10% dei comparti finanziario e assicurativo, diverse da quelle previste per gli altri profili.

Potrai differenziare la scelta di investimento del trasferimento della precedente forma pensionistica «zainetto», scegliendo un differente profilo.

**BPER:** 

Banca

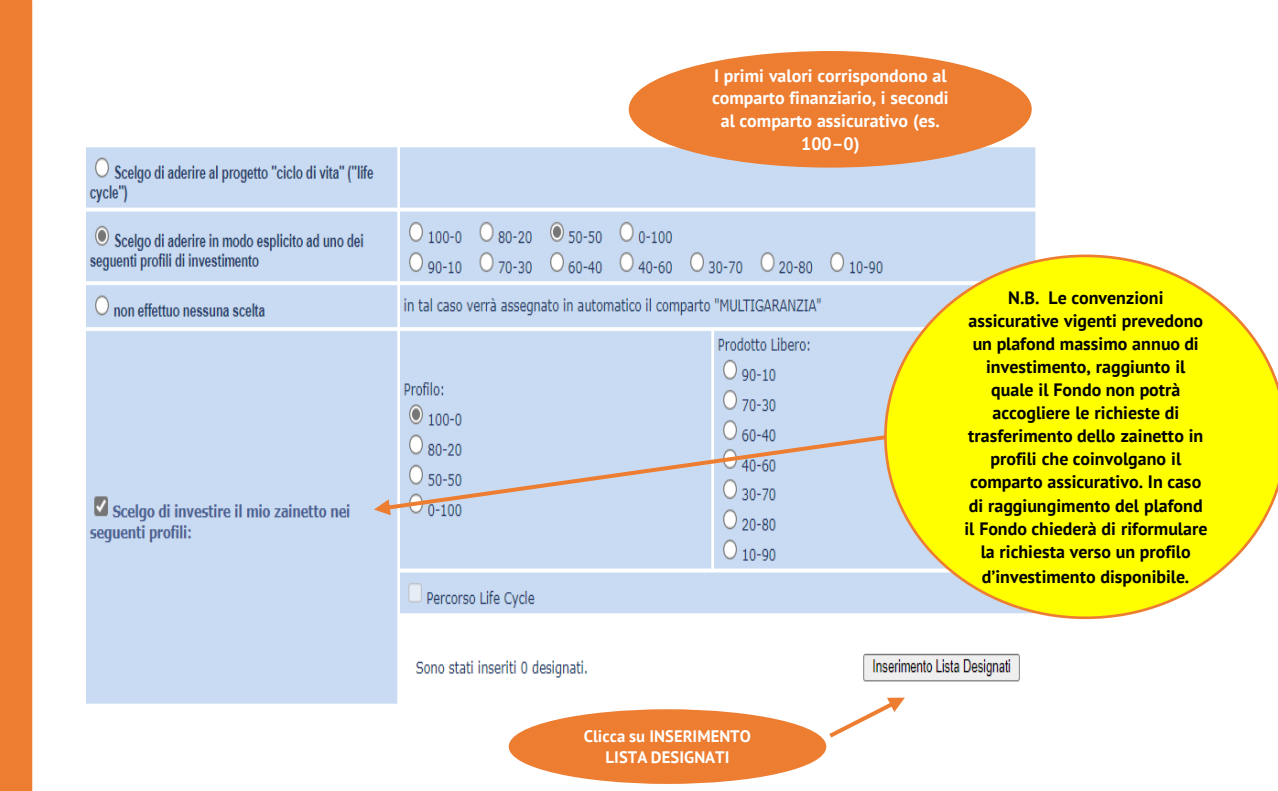

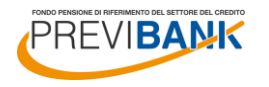

## Scelta dei designati

In questa schermata puoi indicare i SOGGETTI DESIGNATI in caso di premorienza durante la fase di accumulo.

Potrai designare uno o più soggetti, a prescindere dagli eventuali legami di parentela e o legittimità.

Se decidi di designare più soggetti, tieni presente che le percentuali totali di beneficio assegnate dovranno dare 100%.

In alternativa, potrai designare un primo soggetto al 100% (numero ordine: 1) e designare un secondo soggetto al 100% (numero ordine: 2) che diventerebbe l'unico designato al 100% in caso di decesso del primo soggetto designato.

| Indicare il tipo di soggetto d | esignato                |                    |                                  |
|--------------------------------|-------------------------|--------------------|----------------------------------|
| Persona Fisica 🗸               |                         |                    |                                  |
| Dati anagrafici:               |                         |                    |                                  |
| 0                              | Eredi Legittimi         |                    |                                  |
| ۲                              | Soggetti Designati      |                    |                                  |
| Cognome:                       | ROSSI                   | Nome:              | GIULIA                           |
| Codice Fiscale:                | RSSGLI15A41F205L        | Sesso:             | Femmina 🗸                        |
| Data di Nascita:               | 01/01/2015 (gg/mm/aaaa) |                    |                                  |
| Provincia di Nascita:          | MILANO                  | Comune di Nascita: | MILANO                           |
| Status                         | Figlio 🗸                | Percentuale        | 50 %                             |
| Numero Ordine                  | 1 ~                     |                    |                                  |
| Residenza                      |                         |                    |                                  |
| Indirizzo                      | VIA BIANCHI 3           |                    |                                  |
| Provincia:                     | MILANO                  | Num. Telefono:     | 333 1234567                      |
| CAP e Località                 | 20100 - MILANO          | ~                  |                                  |
| Recapito                       |                         |                    | (Copia l'indirizzo di residenza) |
| Indirizzo                      | VIA BIANCHI 3           |                    |                                  |
| Provincia:                     | MILANO                  | Num. Telefono:     | 333 1234567                      |
| CAP e Località                 | 20100 - MILANO          | ~                  |                                  |
| Precedente                     |                         |                    | Aggiungi Designato               |

LOGOFF

Inserisci i dati del soggetto prescelto, quindi clicca su AGGIUNGI DESIGNATO

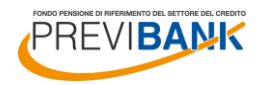

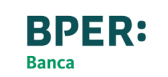

## Scelta dei designati

Se hai inserito un solo designato al 100% al termine dell'inserimento clicca su CONFERMA.

In alternativa, potrai cliccare su AGGIUNGI per inserire il designato successivo.

E' possibile inoltre cliccare su MODIFICA per tornare alla schermata di inserimento e correggere eventuali errori.

A seguito dell'inserimento di tutti i soggetti designati (le percentuali devono essere pari a 100% per ogni numero ordine), clicca su CONFERMA.

|            |                                                                                               |                                                                          |                                                     |                                                        | LOGOFF                                           |                                            |                                         |                                                       |                                             |                                                          |                                                             |
|------------|-----------------------------------------------------------------------------------------------|--------------------------------------------------------------------------|-----------------------------------------------------|--------------------------------------------------------|--------------------------------------------------|--------------------------------------------|-----------------------------------------|-------------------------------------------------------|---------------------------------------------|----------------------------------------------------------|-------------------------------------------------------------|
| <b>s</b> 1 | ta designati di                                                                               | ROSSI MAI                                                                | RCO                                                 |                                                        |                                                  |                                            |                                         |                                                       |                                             |                                                          |                                                             |
|            | Cognomo                                                                                       | Nomo                                                                     |                                                     | Codice Elecale                                         |                                                  | Porcont                                    | tualo                                   | Numero Or                                             | line                                        |                                                          |                                                             |
|            | Cognome                                                                                       | Nome                                                                     |                                                     | cource riscale                                         |                                                  | Percent                                    | luale                                   | Numero Ort                                            | ante                                        |                                                          |                                                             |
|            | ROSSI                                                                                         | GIULIA                                                                   | RSSGLI15A                                           | 41F205L                                                | 5                                                | 0%                                         |                                         | 1                                                     |                                             | Togli                                                    | Modifica                                                    |
|            |                                                                                               |                                                                          |                                                     |                                                        |                                                  |                                            |                                         |                                                       |                                             |                                                          | Aggiungi                                                    |
| ' F<br>es  | oossibile indicare ur<br>scuno. Qualora si ir<br>ignato n. 1) indicar<br>ale della prestazion | no o più design<br>itendano desig<br>re per tutti la p<br>e disponibile. | ati della prest<br>nare diversi se<br>ercentuale de | azione, precisa<br>oggetti tra di lo<br>l 100%. Divers | ndo nella cas<br>ro alternativi<br>amente indica | ella "Perce<br>(ad es. il c<br>are la perc | ntuale" la<br>lesignato r<br>entuale de | percentuale de<br>1. 2 deve riceve<br>lla prestazione | lla prestazi<br>ere la prest<br>che si inte | one che si inter<br>azione solo in c<br>nde attribuire a | ide attribuire a<br>aso di morte del<br>ciascuno rispetto a |
| P          | ecedente                                                                                      |                                                                          |                                                     |                                                        |                                                  |                                            |                                         |                                                       |                                             |                                                          | Conferma                                                    |
|            |                                                                                               |                                                                          |                                                     |                                                        |                                                  |                                            |                                         |                                                       |                                             |                                                          |                                                             |
|            |                                                                                               |                                                                          |                                                     |                                                        | LOGOFF                                           |                                            |                                         |                                                       |                                             |                                                          |                                                             |
|            |                                                                                               |                                                                          |                                                     |                                                        |                                                  |                                            |                                         |                                                       |                                             |                                                          |                                                             |
| 1d         | icare il tipo di so                                                                           | ggetto desigi                                                            | nato                                                |                                                        |                                                  |                                            |                                         |                                                       |                                             |                                                          |                                                             |
| 'e         | sona Fisica 🗸                                                                                 |                                                                          |                                                     |                                                        |                                                  |                                            |                                         |                                                       |                                             |                                                          |                                                             |
| at         | i anagrafici:                                                                                 |                                                                          |                                                     |                                                        |                                                  |                                            |                                         |                                                       |                                             |                                                          |                                                             |
| 2          |                                                                                               | Ere                                                                      | di Legittimi                                        |                                                        |                                                  |                                            |                                         |                                                       |                                             |                                                          |                                                             |
| >          |                                                                                               | Sog                                                                      | getti Designa                                       | 6                                                      |                                                  |                                            |                                         |                                                       |                                             |                                                          |                                                             |
| og         | nome:                                                                                         | RO                                                                       | SSI                                                 |                                                        |                                                  |                                            | Nome:                                   |                                                       | LAURA                                       |                                                          |                                                             |
| bd         | ice Fiscale:                                                                                  | RS                                                                       | SLRA20A41F2                                         | 05M                                                    |                                                  | Sesso: Femm                                |                                         | Femmina                                               | ~                                           |                                                          |                                                             |
| ata        | n di Nascita:                                                                                 | 01/                                                                      | 01/2020                                             | (gg/mm/a                                               | aaaa)                                            |                                            |                                         |                                                       |                                             |                                                          |                                                             |
| 0          | /incia di Nascita:                                                                            | MI                                                                       | ANO                                                 | ~                                                      |                                                  |                                            | Comune                                  | li Nascita:                                           | MILANO                                      |                                                          | ~                                                           |
| at         | us                                                                                            | Fig                                                                      | lio 🗸                                               |                                                        |                                                  |                                            | Percentu                                | ale                                                   | 50                                          | %                                                        |                                                             |
| In         | nero Ordine                                                                                   | 1                                                                        | ~                                                   |                                                        |                                                  |                                            |                                         |                                                       |                                             |                                                          |                                                             |
| 35         | idenza                                                                                        |                                                                          |                                                     |                                                        |                                                  |                                            |                                         |                                                       |                                             |                                                          |                                                             |
| di         | rizzo                                                                                         | VIA                                                                      | BIANCHI 3                                           |                                                        |                                                  |                                            |                                         |                                                       |                                             |                                                          |                                                             |
| ro         | /incia:                                                                                       | MI                                                                       | ANO                                                 | ~                                                      |                                                  |                                            | Num. Tele                               | fono:                                                 | 333 1234                                    | 567                                                      | )                                                           |
| AF         | e Località                                                                                    | 201                                                                      | - 00                                                | MILANO                                                 |                                                  |                                            |                                         | ~                                                     |                                             |                                                          |                                                             |
| e          | apito                                                                                         |                                                                          |                                                     |                                                        |                                                  |                                            |                                         |                                                       |                                             | (Cop                                                     | ia l'indirizzo di resid                                     |
| di         | rizzo                                                                                         | VIA                                                                      | BIANCHI 3                                           |                                                        |                                                  |                                            |                                         |                                                       |                                             |                                                          |                                                             |
| ro         | /incia:                                                                                       | MI                                                                       | ANO                                                 | ~                                                      |                                                  |                                            | Num. Tele                               | fono:                                                 | 333 1234                                    | 567                                                      | 1                                                           |
| AF         | e Località                                                                                    | 201                                                                      | - 100                                               | MILANO                                                 |                                                  |                                            |                                         | ~                                                     |                                             |                                                          |                                                             |
|            |                                                                                               |                                                                          |                                                     |                                                        |                                                  |                                            |                                         |                                                       |                                             |                                                          |                                                             |
|            | lecedente                                                                                     |                                                                          |                                                     |                                                        |                                                  |                                            |                                         |                                                       |                                             |                                                          | Aggiungi Desigi                                             |
|            |                                                                                               |                                                                          |                                                     |                                                        |                                                  |                                            |                                         |                                                       |                                             |                                                          |                                                             |
|            |                                                                                               |                                                                          |                                                     |                                                        | LOGOFF                                           |                                            |                                         |                                                       |                                             |                                                          |                                                             |
| is         | ta designati di                                                                               | ROSSI MA                                                                 | RCO                                                 |                                                        |                                                  |                                            |                                         |                                                       |                                             |                                                          |                                                             |
|            | Cognome                                                                                       | Nome                                                                     |                                                     | Codice Eiscale                                         |                                                  | Percer                                     | aleute                                  | Numero Or                                             | dine                                        |                                                          |                                                             |
|            | Cognome                                                                                       |                                                                          |                                                     |                                                        |                                                  |                                            |                                         | 11011010101                                           |                                             | Tout                                                     | Advatition                                                  |
|            | ROSSI                                                                                         | GIULIA                                                                   | RSSGLI15A                                           | 41F205L                                                |                                                  | 50%                                        |                                         | 1                                                     |                                             | Togli                                                    | Modifica                                                    |
|            | ROSSI                                                                                         | LAURA                                                                    | RSSLRA20A                                           | 41F205M                                                | :                                                | 50%                                        |                                         | 1                                                     |                                             | Togli                                                    | Modifica                                                    |
|            |                                                                                               |                                                                          |                                                     |                                                        |                                                  |                                            |                                         |                                                       |                                             |                                                          |                                                             |

Conferma

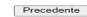

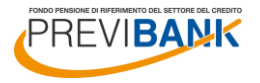

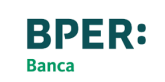

### 9. RIEPILOGO E COMPLETAMENTO DELL'ADESIONE

## Riepilogo e controllo dei dati inseriti

Il sistema riporta il riepilogo dei dati inseriti (datore di lavoro e scelta contributiva, comparti di investimento).

Verifica la correttezza di quanto inserito e clicca su SUCCESSIVO per confermare oppure su PRECEDENTE nel caso in cui necessiti di apportare delle modifiche.

| Audor Adociane ROSSI MARCO                                                                                                    |                                                                                  |                                                                                    |                                                      | LOGOFF                                                                                                    |                                         |                                                       |                                                                                |                                   |                             |            |
|----------------------------------------------------------------------------------------------------|----------------------------------------------------------------------------------|------------------------------------------------------------------------------------|------------------------------------------------------|----------------------------------------------------------------------------------------------------|-----------------------------------------|-------------------------------------------------------|--------------------------------------------------------------------------------|-----------------------------------|-----------------------------|------------|
| Benders PTM   Benders PTM   Control and enders the departed which departments on the department of the department of the depart                                                                                                    | uova Adesione I                                                                  | ROSSI MARCO                                                                        |                                                      |                                                                                                    |                                         |                                                       |                                                                                |                                   |                             |            |
| Advancements          Advancements       Performance productions of the sector production of the sector production of the sector prod                                                                                                    |                                                                                  |                                                                                    |                                                      |                                                                                                    |                                         |                                                       |                                                                                |                                   |                             |            |
| Performance up and adversion software parts della denominazione. E' onsentito utilizzare il carattere speciale % (sc. *BANKCAN el MANKAN el MANKAN EL MANKAN EL MANKAN EL MAN                                                                                                    | lezionare l'ente<br>lerente:                                                     |                                                                                    |                                                      |                                                                                                    |                                         |                                                       |                                                                                |                                   |                             |            |
| all to A denomi:   all to A denomi:                                                                                                    |                                                                                  | Per ricercare un en<br>identifica tutti gli er                                     | te adere<br>iti che co                               | nte scrivere parte della den<br>intengono BANCA nella den                                                                                                | ominazio                                | one. E' consentito                                    | utilizzare il ca                                                               | rattere spec                      | iale % (es. %E              | ANCA%      |
| The final Dol2 Code Fiscale  Code of Fiscale  Code of Fi                                                                                                    | ati Ente Aderente:                                                               |                                                                                    |                                                      |                                                                                                    |                                         |                                                       |                                                                                |                                   |                             |            |
| nominazione  charo di adorine a Previlante:  o ni la constructo di contributo di pendente, datore di la voro e il conterinento dal TER o ni versamento dei contributo dipendente e datore di avore e il conterinento dal TER o ni versamento dei contributo dipendente e datore di avore e il conterinento dal TER o ni versamento dei contributo dipendente e datore di avore e il conterinento dei TER o ni versamento dei contributo dipendente e datore di avore e il conterinento dei TER o ni versamento dei contributo dipendente e datore di avore e il conterinento dei TER o ni versamento dei contributo dipendente contralia adrenne  o ni atore resulto di anteriore al 29.04.93  e successiva al 20.04.93  e successiva al 20.04.9                                                                                                    | dice Ente                                                                        | 0012                                                                               |                                                      | Codice Fiscale                                                                                                    |                                         | 02088180589                                           |                                                                                |                                   |                             |            |
| Chan di adarda a previnanti:    On il versamento del contributo dipendente, datore di lavore el conferimento del TR On il versamento del contributo dipendente, datore di lavore el conferimento del TR On il versamento del contributo dipendente e datore di lavore el contre directo del contributo dipendente e datore di lavore el contre directo del contributo dipendente e datore di lavore el contre directo del contributo dipendente e datore di lavore el contre directo del contributo dipendente e datore di lavore el contre directo del contributo dipendente e datore di lavore el contre directo del contre directo del contre del contre de                                                                                                    | nominazione                                                                      |                                                                                    |                                                      |                                                                                                    |                                         |                                                       |                                                                                |                                   |                             |            |
| the date of a date of a date of a date of a date of a law of a law                                                                                                    |                                                                                  |                                                                                    |                                                      |                                                                                                    |                                         |                                                       |                                                                                |                                   |                             |            |
| Out In termanetia del contributo digendente, dator el la conterinento del TRE   I cantati a lado conferinento del contributo digendente e datore el lavore el lavore el                                                                                                    | chiaro di aderire a                                                              | PreviBank:                                                                         |                                                      |                                                                                                    |                                         |                                                       |                                                                                |                                   |                             |            |
| I and it is able conferience dat TRE   Con it used wateramento del confributo dipundente e datore di lavoro   Con it uso wateramento del confributo dipundente e datore di lavoro   Contratalia adarente di conferience di pundente e datore di lavoro   Contratalia datore di conferience di pundente e datore di lavoro   Contratalia datore di conferience di pundente e datore di lavoro   Contratalia datore di conferience di pundente e datore di lavoro   Contratalia datore di conferience di pundente e datore di lavoro   Contratalia datore di pundente di pundente e datore di lavoro   Contratalia datore di pundente di pundente e datore di lavoro   Contratalia datore di pundente di pundente e datore di lavoro   Contratalia datore di pundente di pundente e datore di lavoro   Contratalia datore di pundente di pundente e datore di lavoro   Contratalia datore di pundente di pundente e datore di pundente e datore di pundente di pundente di                                                                                                    | con il versamento (                                                              | del contributo dipende                                                             | ente, dat                                            | ore di lavoro e il conferimen                                                                                                    | nto del Ti                              | FR                                                    |                                                                                |                                   |                             |            |
| on all out our standards all contribute dipendention   cand all out our standards all contribute dipendention   cand all out our standards all contribute dipendention   cand all contribute low contribute   cand all contribute low contribute   cand all contribute low contribute   cand all contribute low contribute   cand all contribute low contribute   cand all contribute low contribute   cand all contribute low contribute   cand all contribute low contribute   cand all contribute low contribute low contribute lo                                                                                                    | con il versamento e                                                              | erimento del TFR<br>del contributo dipende                                         | ente e da                                            | tore di lavoro                                                                                                    |                                         |                                                       |                                                                                |                                   |                             |            |
| Contraine addressing         Image: Second particulate addressing addressing a                                                                                                    | con il solo versame                                                              | nto del contributo dip                                                             | endente                                              |                                                                                                    |                                         |                                                       |                                                                                |                                   |                             |            |
| di dell'utilità havonatore:<br>constanti di prima accompatione:<br>constanti di prima accompatione:<br>constanti d                                                                                                    | centuale aderente                                                                | 2 %                                                                                |                                                      | Percentuale azienda                                                                                                    | 3                                       | %                                                     | Percentuale                                                                    | TFR                               | 100                         | %          |
| oronatori di prima occupatione:                                                                                                    | ti dell'attività lavo                                                            | rativa:                                                                            |                                                      |                                                                                                    |                                         |                                                       |                                                                                |                                   |                             |            |
| allice "VECCHONUOVO" lecitito <ul> <li>Productions professional             <li>Productions providentalas.</li> <li>Productions providentalas.</li> </li></ul> Conditions professional <ul> <li>Productions providentalas.</li> <li>Productions providentalas.</li> </ul> Conditions professional <ul> <li>Productions providentalas.</li> <li>Productions providentalas.</li> </ul> Conditions professional <ul> <li>Productions providentalas.</li> <li>Productions providentalas.</li> </ul> Conditions professional <ul> <li>Productions providentalas.</li> <li>Productions providentalas.</li> <li>Productions professional         <ul> <li>Productions professional             <li>Productions professional             <li>Productions professional             </li> <li>Productions professional             <li>Productions professional             <li>Productions professional             <li>Productions professional             <li>Productions professional             <li>Productions professional             <li>Productions professional             <li>Professional             </li> <li>Professional             <li>Professional             </li> </li></li></li></li></li></li></li></li></li></li></ul>          Contagenet professional         <ul> <li>Professional professional             <li>Professional professional             <li>Professional professional             <li>Professional professional             </li> <li>Professional professional             <li>Professional professional             </li> <li>Professional professional professional professional profe</li></li></li></li></li></ul></li></ul>                                                                                                    | voratori di prima occu                                                           | pazione:                                                                           |                                                      | O anteriore al 29.04.93                                                                                                    |                                         |                                                       | successiva al 28.04.93                                                         |                                   |                             |            |
| Inte Decisione protocentrate.<br>Conditiones professional<br>Biomiserie<br>Professiones<br>Professiones<br>Pro | Qualifica "VECCHIO/NUOVO" iscritto                                               |                                                                                    |                                                      | VECCHIO ISCRITTO, in quanto iscritto entro il<br>28.04.1993 ad un fondo pensione glà istituito alla<br>data del 15.11.1992, senza aver mai riscattato la |                                         |                                                       | NUOVO ISCRITTO, in quanto iscritto dopo il     28.04.1993 ad un fondo pensione |                                   |                             |            |
|                                                                                                    | Dipendente<br>Privato                                                            | •                                                                                  |                                                      | Soggetto fiscalmente a<br>carico/Non lavoratore<br>Pubblico                                                                                              | 0                                       |                                                       | Altri<br>Autonomo                                                              |                                   | 0                           |            |
| Under the state of a state of the state of the state                                                                                                    |                                                                                  |                                                                                    |                                                      |                                                                                                    | 0                                       | ·                                                     |                                                                                |                                   |                             |            |
| Protection     Protection     Protection     Protection       Protection     Protection     Protection     Protection       Protection     Protect                                                                                                    | Dichiaro di essere r                                                             | Nome                                                                               | o del seg                                            |                                                                                                    |                                         |                                                       | Codice Fiscale                                                                 |                                   |                             |            |
| Image: product of a determine of a determine of a                                                                                                    |                                                                                  |                                                                                    |                                                      |                                                                                                    |                                         |                                                       |                                                                                |                                   |                             |            |
| Pointegate the set         Pointegate the set /         Pointegate the set /         Pointegate the set /           Categories del Comparto         Contegories (del comparto del contegories (del contegories (de                                                                                                    | Punteggio ottenuto<br>AVVERTENZE<br>- Il punteggio totale<br>investimento offert | dal questionario di a<br>a, ottenuto dalle risp<br>e dal Fondo Pension             | autovalu<br>oste for<br>e, sulla t                   | itazione: 10<br>nite al questionario di aut<br>pase della seguente grigli                                                                                | ovaluta:<br>a di valu                   | tione, costituisc<br>tazione:                         | e un ausilio ne                                                                | alla scelta t                     | ra le diverse o             | pzioni di  |
| Carlegon data Comparation          Obstantion         Obstantion         Obsta                                                                                                    |                                                                                  |                                                                                    | - Garan                                              | ntito - Obbligazionario mi                                                                                                    |                                         | eggio tra 5 e 7                                       | Punteggio                                                                      |                                   | 130612                      |            |
| a scale du un percorso life-cycle (o camparte state larget) à congrue statement a qualingue puntequio discussione del Questionero del Questionero del Question                                                                                                    | Categoria del Com                                                                | parto                                                                              | - Obblig<br>- Obblig                                 | gazionario puro<br>gazionario misto                                                                                                    | - Obbligazionario misto<br>- Bilanciato |                                                       | - Bilanciato<br>- Azionario                                                    |                                   |                             |            |
| -addresements attasta che il Questionario à rato compilato in gon suo parte e che ha valutato la congruità o meno della propria scelta dell'opzione di<br>sociatione di advirre al progetto "celco di viur" ("tito"                                                                                                    | a scelta di un perc<br>sutovalutazione. In<br>questi casi, effettua              | orso life-cycle (o co<br>caso di adesione a j<br>ire una propria valut             | nparto d<br>più comp<br>azione c                     | lata target) è congrua risp<br>sarti, la verifica di congrui<br>tirca la categoria nella qui                                                             | petto a q<br>tà sulla<br>ale ricad      | ualunque punte<br>base del questio<br>e la combinazio | aggio ottenuto<br>onario non risi<br>ne da lui scelt                           | dal Questio<br>ilta possibi<br>a. | onario di<br>le: l'aderente | deve, in   |
| Sector di investire il moi zainetto nel  Sector di investire il moi zainetto nel  Precestati  Sector di investire il moi zainetto nel  Precestati  Precestati  Precestati  Precestati  Precestati  Precestati  Precestati  Precestati  Precestati  Precestati  Precestati Precestati Precesta                                                                                                    | L'aderente attesta o<br>investimento sulla l                                     | che il Questionario è<br>base del punteggio o                                      | stato co<br>ttenuto.                                 | ompilato in ogni sua parte                                                                                                    | e che hi                                | a valutato la con                                     | igruità o meno                                                                 | o della prop                      | ria scelta dell'            | opzione di |
| Society of actoring in model actoring at model         0.100-0.000         0.000         0.000         0.000         0.000         0.000         0.000         0.000         0.000         0.000         0.000         0.000         0.000         0.000         0.000         0.000         0.000         0.000         0.000         0.000         0.000         0.000         0.000         0.000         0.000         0.000         0.000         0.000         0.000         0.000         0.000         0.000         0.000         0.000         0.000         0.000         0.000         0.000         0.000         0.000         0.000         0.000         0.000         0.000         0.000         0.000         0.000         0.000         0.000         0.000         0.000         0.000         0.000         0.000         0.000         0.000         0.000         0.000         0.000         0.000         0.000         0.000         0.000         0.000         0.000         0.000         0.000         0.000         0.000         0.000         0.000         0.000         0.000         0.000         0.000         0.000         0.000         0.000         0.000         0.000         0.000         0.000         0.000         0.000         0.000 <t< td=""><td><ul> <li>Scelgo di aderire a<br/>oycle")</li> </ul></td><td>l progetto "ciclo di vita"</td><td>("life</td><td></td><td></td><td></td><td></td><td></td><td></td><td></td></t<>                                                                                                    | <ul> <li>Scelgo di aderire a<br/>oycle")</li> </ul>                              | l progetto "ciclo di vita"                                                         | ("life                                               |                                                                                                    |                                         |                                                       |                                                                                |                                   |                             |            |
| In tal case verA assegnato in automatico il comparto "HULTGARAIZIA"      In tal case verA assegnato in automatico il comparto "HULTGARAIZIA"      Prediate. Likeroi     Prediate. Likeroi     Pre                                                                                                    | Scelgo di aderire in<br>seguenti profili di inves                                | in modo esplicito ad uno dei 0100-0 80-20 50-50 1<br>estimento 90-10 70-30 60-40 0 |                                                      |                                                                                                    |                                         | ○ 0-100<br>○ 40-60 ○ 3                                | 0-70 0 20-8                                                                    | 0 0 10-9                          | 0                           |            |
| Predita: Usero:<br>90-10<br>90-10                                                                                                    | 🔿 non effettuo nessu                                                             | na scelta                                                                          |                                                      | in tal caso verrà assegnato                                                                                                    | in autom                                | atico il comparto                                     | "MULTIGARANZ                                                                   | IA"                               |                             |            |
| Precedente  Precedente  Total  Precedente  Precedente Precedente  Precedente  Precedente Precedente Precedente Precedente Precedente Precedente Precedente Precedente Preceden                                                                                                    | Scelgo di investire il mio zainetto nei seguenti profilij                        |                                                                                    | Profile:<br>0 100-0<br>0 80-20<br>9 50-50<br>0 0-100 |                                                                                                    |                                         | 0 00-10<br>70-30<br>00-40<br>00-70<br>20-80<br>11-90  |                                                                                |                                   |                             |            |
| Sono stati inseriti 2 designati. Motifica Lista Designati.                                                                                                    |                                                                                  |                                                                                    |                                                      | Percorso Life Cycle                                                                                                    |                                         |                                                       |                                                                                |                                   |                             |            |
| Precedente                                                                                                    |                                                                                  |                                                                                    |                                                      | Sono stati inseriti 2 desig                                                                                                    | inati.                                  |                                                       |                                                                                |                                   | Modifica Lista D            | Designati  |
| Differentio                                                                                                    |                                                                                  |                                                                                    |                                                      |                                                                                                    |                                         |                                                       |                                                                                |                                   | 9                           | uccessivo  |

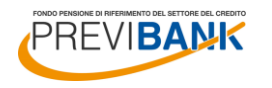

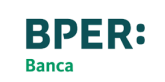

### (segue) 9. RIEPILOGO E COMPLETAMENTO DELL'ADESIONE

## Riepilogo e controllo dei dati inseriti

| Il sistema riporta i dati del |
|-------------------------------|
| referente della tua azienda e |
| relativi contatti: clicca su  |
| SUCCESSIVO.                   |

Compare infine un'ultima schermata di riepilogo relativa ai dati anagrafici e ai comparti di investimento.

Se tutti i dati sono corretti, clicca su CONFERMA.

|                                                         |         |                                                                                         | LOGOFF                                                                     |                       |                  |                  |             |  |
|---------------------------------------------------------|---------|-----------------------------------------------------------------------------------------|----------------------------------------------------------------------------|-----------------------|------------------|------------------|-------------|--|
| Nuova Adesione R                                        | OSSI    | MARCO                                                                                   |                                                                            |                       |                  |                  |             |  |
| SOGGETTO INCARICA                                       | incari  | LLA HACCOLTA DELLE A<br>caricato<br>cato<br>icato<br>aricato                            | DESTONI                                                                    |                       | ~                | 5                | ICCESSIVO ] |  |
|                                                         |         |                                                                                         | LOGOFF                                                                     |                       |                  |                  |             |  |
| Dati Ente Aderente:                                     |         |                                                                                         |                                                                            |                       |                  |                  |             |  |
| Codice Ente                                             | 0012    |                                                                                         | Codice Fiscale                                                             | 02088180589           |                  |                  |             |  |
| Denominazione                                           |         |                                                                                         |                                                                            |                       |                  |                  |             |  |
| Dati anagrafici:<br>Cognome:<br>Codice Fiscale:         |         | ROSSI<br>RSSMRC80A01F205Z                                                               |                                                                            | Nome:<br>Sesso:       | MARCO<br>Maschio | Data di Nascita: | 01/01/1980  |  |
| Comune di Nascita:                                      |         | MILANO                                                                                  |                                                                            | Provincia di Nascita: | MI               |                  |             |  |
| Residenza:                                              |         |                                                                                         |                                                                            |                       |                  |                  |             |  |
| Indirizzo:                                              |         | VIA BIANCHI 3 - 20125                                                                   | 5 MILANO MI                                                                |                       |                  |                  |             |  |
| Telefono:                                               |         | 02 58301234                                                                             | Email:                                                                     | p.sortino@hotmail.it  |                  |                  |             |  |
| Invio Corrispondenza:                                   |         |                                                                                         |                                                                            |                       |                  |                  |             |  |
| Indirizzo:                                              |         | VIA BIANCHI 3 - 2012                                                                    | 5 MILANO MI                                                                |                       |                  |                  |             |  |
| Telefono:                                               |         | 02 58301234                                                                             |                                                                            |                       |                  |                  |             |  |
| Dichiaro di aderire a Previ                             | Bank:   | con il versamento del contributo dipendente, datore di lavoro e il conferimento del TFR |                                                                            |                       |                  |                  |             |  |
| Dati dell'attività lavora                               | ativa:  |                                                                                         |                                                                            |                       |                  |                  |             |  |
| Lavoratori di prima occupazione: successiva al 28.04.93 |         |                                                                                         |                                                                            |                       |                  |                  |             |  |
| Qualifica "VECCHIO/NUOV                                 | O" iscr | itto                                                                                    | NUOVO ISCRITTO, in quanto iscritto dopo il 28.04.1993 ad un fondo pensione |                       |                  |                  |             |  |
| Dati dell' adesione:                                    |         |                                                                                         |                                                                            |                       |                  |                  |             |  |
| Piano di investimento con                               | tributi |                                                                                         | Profilo 50-50                                                              |                       |                  |                  |             |  |
| Piano di investimento zain                              | etto    |                                                                                         | Profilo 50-50 100%                                                         |                       |                  |                  |             |  |
| Precedente                                              |         |                                                                                         |                                                                            |                       |                  |                  | Conferma    |  |

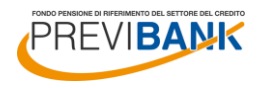

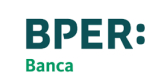

### (segue) 9. RIEPILOGO E COMPLETAMENTO DELL'ADESIONE

# Stampa e invio del modulo di adesione

A questo punto hai terminato la compilazione del modulo di adesione al fondo pensione Previbank!

Clicca sull'icona in alto a destra per stampare il modulo di adesione.

Firma il modulo di adesione negli spazi indicati, allega copia della carta di identità in corso di validità e copia della scheda costi della precedente forma pensionistica firmata in tutte le pagine (se presente).

Procedi all'invio tempestivo della documentazione all'indirizzo della sede del FONDO PENSIONE PREVIBANK – Viale Monza, 1 – 20125 Milano.

Il mancato invio del modulo di adesione al Fondo comporta l'impossibilità di attivare la posizione individuale nei sistemi del Fondo, è necessario che il modulo di adesione pervenga al Fondo prima della relativa prima distinta contributiva compilata dall'azienda.

Se non ti è possibile subito spedire l'originale, anticipa la modulistica mezzo e-mail a segreteria@previbank.it LOGOFF

E

Dati Ente Aderente:

| Codice Ente   | 0012 | Codice Fiscale | 02088180589 |
|---------------|------|----------------|-------------|
| Denominazione |      |                |             |

Gent.le iscritto/a, per formalizzare l'adesione occorre:

- stampare i moduli precompilati (utilizzare l'icona 🥮 in alto a destra)

Operazione effettuata con successo

-sottoscrivere i moduli inviare la copia del modulo per il Fondo Pensione al seguente indirizzo: Fondo Pensione PreviBank Viale Monza 1 - 20125 Milano

| Dati anagrafici:                 |                                                                                         |                                                                            |                       |         |                  |            |  |  |
|----------------------------------|-----------------------------------------------------------------------------------------|----------------------------------------------------------------------------|-----------------------|---------|------------------|------------|--|--|
| Cognome:                         | ROSSI                                                                                   |                                                                            | Nome:                 | MARCO   |                  |            |  |  |
| Codice Fiscale:                  | RSSMRC80A01F205Z                                                                        |                                                                            | Sesso:                | Maschio | Data di Nascita: | 01/01/1980 |  |  |
| Comune di Nascita:               | MILANO                                                                                  |                                                                            | Provincia di Nascita: | MI      |                  |            |  |  |
| Residenza:                       |                                                                                         |                                                                            |                       |         |                  |            |  |  |
| Indirizzo:                       | VIA BIANCHI 3 - 2012                                                                    | VIA BIANCHI 3 - 20125 MILANO MI                                            |                       |         |                  |            |  |  |
| Telefono:                        | 02 58301234                                                                             | Email:                                                                     | p.sortino@hotmail.it  |         |                  |            |  |  |
| Invio Corrispondenza:            |                                                                                         |                                                                            |                       |         |                  |            |  |  |
| Indirizzo:                       | VIA BIANCHI 3 - 2012                                                                    | 5 MILANO MI                                                                |                       |         |                  |            |  |  |
| Telefono:                        | 02 58301234                                                                             |                                                                            |                       |         |                  |            |  |  |
| Dichiaro di aderire a PreviBank: | con il versamento del contributo dipendente, datore di lavoro e il conferimento del TFR |                                                                            |                       |         |                  |            |  |  |
| Dati dell'attività lavorativa:   |                                                                                         |                                                                            |                       |         |                  |            |  |  |
| Lavoratori di prima occupazione: |                                                                                         | successiva al 28.04.93                                                     |                       |         |                  |            |  |  |
| Qualifica "VECCHIO/NUOVO" iscr   | itto                                                                                    | NUOVO ISCRITTO, in quanto iscritto dopo il 28.04.1993 ad un fondo pensione |                       |         |                  |            |  |  |
| Dati dell'adesione:              |                                                                                         |                                                                            |                       |         |                  |            |  |  |
| Piano di investimento contributi |                                                                                         | Profilo 50-50                                                              |                       |         |                  |            |  |  |
| Piano di investimento zainetto   |                                                                                         | Profilo 50-50 100%                                                         |                       |         |                  |            |  |  |

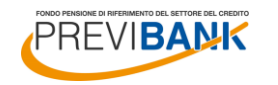